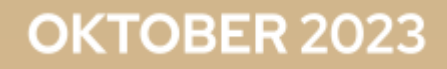

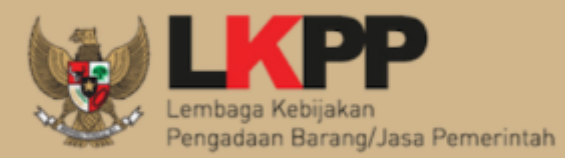

# PANDUAN SiRUP Versi 4

*Generate* RKAD dari SIPD RI ke SIRUP

Direktorat Perencanaan Transformasi, Pemantauan, dan Evaluasi Pengadaan Gedung LKPP Lantai 6 Komplek Rasuna Epicentrum JI. Epicentrum Tengah Lot 11B Jakarta Selatan

## HALAMAN RIWAYAT PERUBAHAN

| Pembuatan User Guide | Tanggal Update User Guide | Versi Aplikasi |  |  |  |
|----------------------|---------------------------|----------------|--|--|--|
| Pembuatan ke-1       | 18 Oktober 2023           | SiRUP versi 4  |  |  |  |

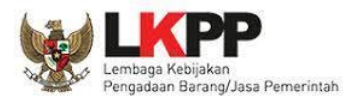

## **DAFTAR ISI**

| HALAMAN RIWAYAT PERUBAHAN                                        | 1  |
|------------------------------------------------------------------|----|
| DAFTAR ISI                                                       | 2  |
| DAFTAR GAMBAR                                                    | 3  |
| DAFTAR TABEL                                                     | 5  |
| Integrasi Aplikasi SIRUP dan SIPD RI                             | 6  |
| Perbedaan PKS Hasil Generate dari SIPD vs Tambah Manual di SIRUP | 7  |
| Tahapan Generate RKA Pemerintah Daerah di Aplikasi SIRUP         | 8  |
| 1. Kelola SKPD                                                   | 8  |
| 1.1. Melihat Daftar SKPD                                         | 8  |
| 1.2. Mengelola SKPD                                              | 9  |
| 1.3. Melihat Daftar Sub SKPD                                     | 10 |
| 1.4. Mengelola Sub SKPD                                          | 11 |
| 1.5. Mereset Pemetaan SIPD                                       | 12 |
| 2. Kelola Pengguna                                               | 14 |
| 2.1. Tambah PA Pemerintah Daerah                                 | 14 |
| 2.2. Tambah KPA Pemerintah Daerah                                | 15 |
| 3. Generate RKA Pemerintah Daerah                                | 16 |
| 4. Delegasi PKS ke PPK                                           | 19 |
| 5. Identifikasi dan Membuat Paket                                | 20 |
| 5.1. Identifikasi Paket RUP                                      | 21 |
| 5.2. Membuat Paket RUP                                           | 24 |
| Tahapan Jika Terdapat Revisi Anggaran                            | 27 |
| Perbarui Struktur Anggaran Hasil Generate RKA dari SIPD          | 29 |

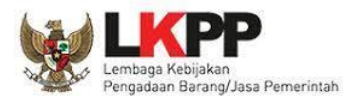

# **DAFTAR GAMBAR**

| Gambar 1. Tahapan Generate RKA Daerah dari SIPD          | .6  |
|----------------------------------------------------------|-----|
| Gambar 2. Perbedaan PKS Hasil Generate vs Manual         | 7   |
| Gambar 3. Menu Kelola SKPD                               | .8  |
| Gambar 4. Halaman Kelola SKPD                            | . 8 |
| Gambar 5. Menu Kelola SKPD                               | .9  |
| Gambar 6. Tombol Ubah SKPD                               | 9   |
| Gambar 7. Formulir SKPD                                  | 9   |
| Gambar 8. Menu Kelola SKPD                               | 10  |
| Gambar 9. Tombol Detail SKPD                             | LO  |
| Gambar 10. Halaman Sub SKPD                              | L1  |
| Gambar 11. Menu Kelola SKPD                              | 11  |
| Gambar 12. Tombol Detail SKPD                            | 11  |
| Gambar 13. Tombol Ubah Sub SKPD                          | L2  |
| Gambar 14. Formulir Sub SKPD 1                           | L2  |
| Gambar 15. Menu Kelola SKPD                              | L2  |
| Gambar 16. Tombol Pemetaan SIPD                          | 13  |
| Gambar 17. Tombol Reset Pemetaan 1                       | 13  |
| Gambar 18. Konfirmasi Reset Pemetaan1                    | 13  |
| Gambar 19. Menu Kelola Pengguna 1                        | 14  |
| Gambar 20. Tombol Tambah PA Daerah1                      | 14  |
| Gambar 21. Popup Tahun Aktif SKPD Tambah PA Daerah 1     | 14  |
| Gambar 22. Formulir Tambah PA Daerah 1                   | 14  |
| Gambar 23. Menu Kelola Pengguna 1                        | 15  |
| Gambar 24. Tombol Tambah KPA Daerah 1                    | ۱5  |
| Gambar 25. Popup Tahun Aktif Sub SKPD Tambah KPA Daerah  | 15  |
| Gambar 26. Formulir Tambah KPA Daerah1                   | 16  |
| Gambar 27. Menu Tarik RKAD SIPD                          | 16  |
| Gambar 28. Halaman Generate Data Rencana Kerja Anggaran1 | L7  |
| Gambar 29. Tombol Tarik RKA                              | 18  |
| Gambar 30. Progres Generate RKA1                         | 18  |
| Gambar 31. Progres Generate RKA 100%1                    | 19  |
| Gambar 32. Pemetaan Satker                               | 19  |
| Gambar 33. Halaman RKA 1                                 | 19  |
| Gambar 34. Menu Kelola PKS                               | 19  |
| Gambar 35. Halaman Kelola Program                        | 20  |
| Gambar 36. Tombol Ubah Kegiatan                          | 20  |
| Gambar 37. Formulir Delegasi Kegiatan                    | 20  |
| Gambar 38. Menu RKA                                      | 21  |
| Gambar 39. Halaman Rencana Kerja Anggaran                | 21  |

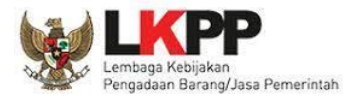

| Gambar 40. Menampilkan PKKR                       | 21 |
|---------------------------------------------------|----|
| Gambar 41. Tagging                                | 21 |
| Gambar 42. Tagging Penyedia                       | 22 |
| Gambar 43. Tagging Swakelola                      | 22 |
| Gambar 44. Tagging PDS                            | 22 |
| Gambar 45. Tagging Multiyears                     | 22 |
| Gambar 46. Tagging Non Pengadaan                  | 23 |
| Gambar 47. Lihat Status Identifikasi              | 23 |
| Gambar 48. Generate paket                         | 23 |
| Gambar 49. Pop Up generate                        | 23 |
| Gambar 50. Menu Penyedia                          | 24 |
| Gambar 51. Halaman Penyedia                       | 24 |
| Gambar 52. Daftar Paket Penyedia                  | 24 |
| Gambar 53. Lengkapi Paket Penyedia                | 24 |
| Gambar 54. Form Paket Penyedia                    | 25 |
| Gambar 55. Menu Swakelola                         | 26 |
| Gambar 56. Halaman Swakelola                      | 26 |
| Gambar 57. Daftar Paket Swakelola                 | 26 |
| Gambar 58. Lengkapi Paket Swakelola               | 26 |
| Gambar 59. Form Paket Swakelola                   | 27 |
| Gambar 60. Menu Tarik RKAD SIPD                   | 27 |
| Gambar 61. Generate ulang RKA                     | 28 |
| Gambar 62. Progres generate ulang                 | 28 |
| Gambar 63. Menu RKA Jika Terdapat Revisi Anggaran | 28 |
| Gambar 64. Menu Struktur Anggaran                 | 29 |
| Gambar 65. Halaman Struktur Anggaran              | 29 |
| Gambar 66. Perbarui Struktur Anggaran             | 29 |

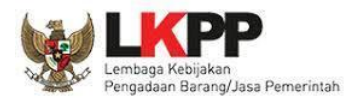

### **DAFTAR TABEL**

| Tabel 1. Perbedaan PKS Hasil Generate VS Manual | 7  |
|-------------------------------------------------|----|
| Tabel 2. Keterangan Generate RKA SIPD           | 17 |

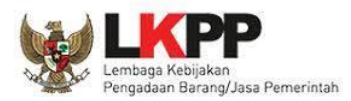

# Integrasi Aplikasi SIRUP dan SIPD RI

Aplikasi SIRUP saat ini telah terintegrasi dengan aplikasi SIPD RI, integrasi yang dimaksud adalah proses pengambilan data RKA Pemerintah Daerah yang telah diinputkan di aplikasi SIPD RI dapat di *generate* ke aplikasi SIRUP.

Metode penarikan data RKA-D dari SIPD RI ke SIRUP dilakukan secara berkala (*scheduler*) setiap hari. Dengan metode tersebut, SIRUP akan mendapatkan data RKA-D terbaru dari SIPD RI setiap kali dilakukan pembaruan (*updating*) RKA-D pada SIPD RI. Proses akan terus berlanjut hingga semua data yang diambil berhasil disimpan pada server SIRUP. Data yang dapat ditarik ke aplikasi SIRUP yaitu minimal sudah berada pada tahapan "RAPBD" dengan status "Selesai dan Terkunci". Selain pengambilan data pada proses integrasi SIRUP dengan SIPD RI, juga terdapat proses pengecekan terhadap perubahan anggaran RKA. Jika terdapat perubahan anggaran pada satuan kerja maka akan ada proses pengambilan data RKA kembali dari SIPD RI.

Salah satu yang wajib diketahui sebelum melakukan Generate RKA yaitu memastikan format kode SKPD atau Sub SKPD yang ditampilkan di SIRUP sudah benar dan sesuai dengan kode SKPD dan Sub SKPD di aplikasi SIPD RI. Kode SKPD atau Sub SKPD merupakan salah satu kunci agar data RKA Pemerintah Daerah dapat berhasil dilakukan generate ke aplikasi SIRUP. Selanjutnya PA (untuk SKPD) dan/atau KPA (untuk Sub SKPD) dapat melakukan Generate RKA Pemerintah Daerah dengan catatan bahwa "sudah melalui penjadwalan penarikan". Proses Generate RKA Pemerintah Daerah dapat dilakukan oleh SKPD dan/atau Sub SKPD sesuai dengan Pengaturan Generate RKA yang dilakukan dari Admin PPE.

Kode akun belanja RKA-D yang ditarik ke aplikasi SIRUP, yaitu kode akun: Belanja Operasi (kode 5.1), barang/jasa (kode 5.1.02), bansos (kode 5.1.05), hibah (kode 5.1.06), Belanja Modal (kode 5.2), dan Belanja Tidak Terduga (kode 5.3).

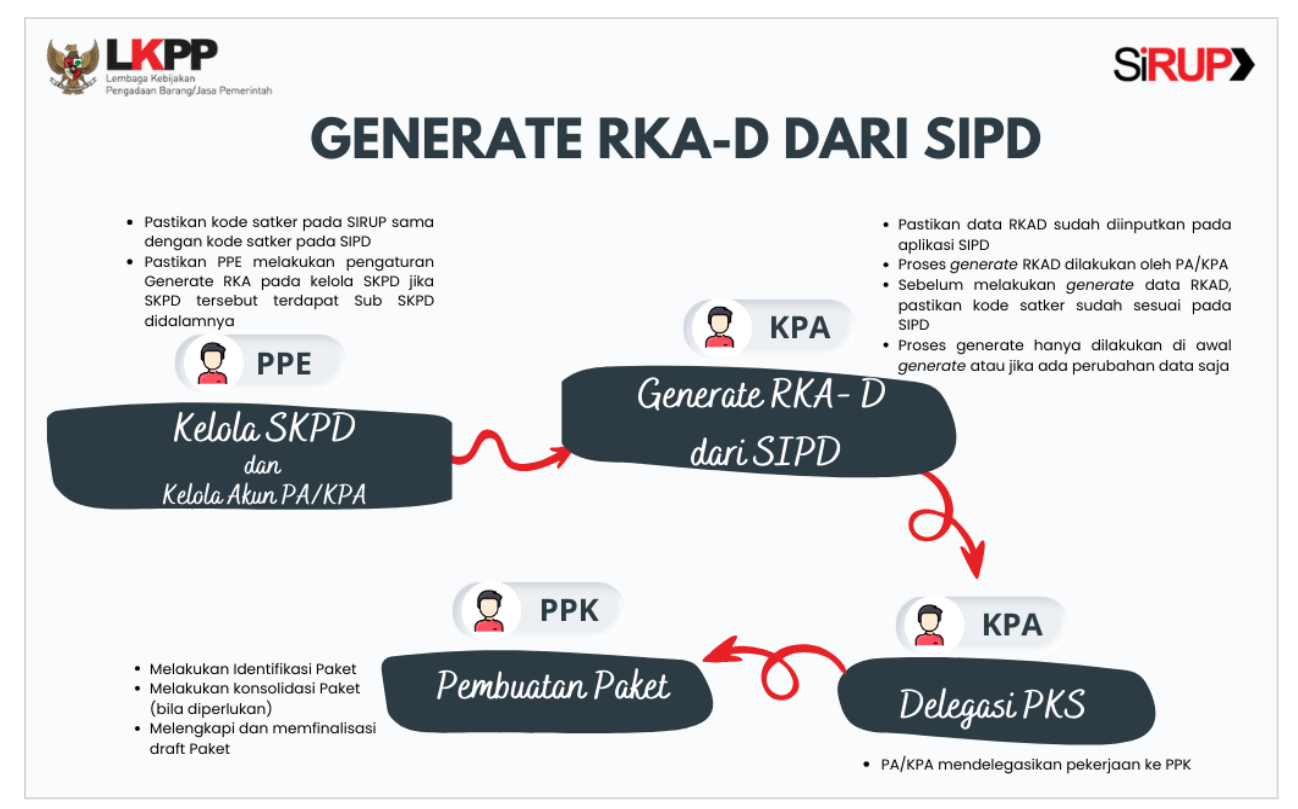

Gambar 1. Tahapan Generate RKA Daerah dari SIPD

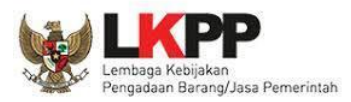

# Perbedaan PKS Hasil *Generate* dari SIPD vs Tambah Manual di SIRUP

Program, Kegiatan, dan Sub Kegiatan, atau disingkat PKS, pada aplikasi SIRUP didapatkan dengan 2 cara, yaitu dari *Generate* RKAD yang didapatkan dari aplikasi SIPD atau ditambahkan secara manual dengan memanfaatkan fitur yang ada di aplikasi SIRUP. Namun ada beberapa perbedaan hasil *generate* dengan hasil penambahan secara manual yang akan dijelaskan di bawah ini.

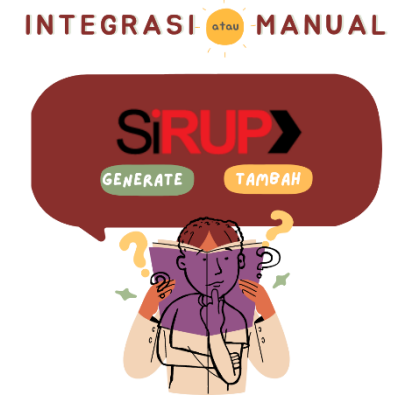

Gambar 2. Perbedaan PKS Hasil Generate vs Manual

#### Tabel 1. Perbedaan PKS Hasil Generate VS Manual

| No | Generate RKA dari SIPD                                                                                                    | Tambah Manual                                                                                                    |
|----|----------------------------------------------------------------------------------------------------|----------------------------------------------------------------------------------------------------|
| 1  | Hanya 1 kali klik tombol <i>Generate</i> RKA, maka otomatis<br>data RKA dari aplikasi SIPD masuk ke aplikasi SIRUP<br>termasuk data PKS.                                                           | Tambah secara manual dari level Program sampai<br>dengan Sub Kegiatan dan harus lengkap.                                                                             |
| 2  | Dapat dilakukan proses identifikasi paket pada menu<br>RKA, yaitu menentukan Penyedia, Swakelola, Penyedia<br>Dalam Swakelola, Non pengadaan, dan tahun jamak<br>secara langsung per sub kegiatan. | Proses pembuatan paket dapat dilakukan dengan cara<br>tambah secara manual pada fitur yang tersedia di<br>daftar penyedia, swakelola, PDS, dan paket tahun<br>jamak. |
| 3  | Pada menu kelola PKS terdapat flag Integrasi disetiap nama PKS.                                                                                                    | Pada menu kelola PKS terdapat flag <b>Manual</b> disetiap<br>PKS.                                                                                                    |
| 4  | Pada daftar paket penyedia dan swakelola terdapat flag<br>Integrasi jika pagunya didapat dari pagu hasil generate<br>SIPD.                                                                         | Pada daftar paket penyedia dan swakelola terdapat<br>flag <b>Manual</b> jika pagunya didapat dari pagu hasil<br>tambah manual.                                       |
| 5  | Beberapa kolom inputan pada form paket sudah terisi<br>seperti nama paket, volume pekerjaan, uraian<br>pekerjaan dan sumber dana.                                                                  | Harus mengisi semua kolom inputan pada form paket<br>secara manual satu per satu.                                                                                    |
| 6  | Jika ada revisi anggaran, dapat di klik <i>Generate</i> RKA<br>kembali.                                                                                                    | Jika terdapat revisi anggaran, dapat dilakukan perubahan pada fitur yang tersedia pada kelola PKS.                                                                   |
| 7  | Pada kelola PKS hanya dapat melakukan delegasi ke PPK<br>saja.                                                                                                    | Pada kelola PKS dapat edit nama, kode, pagu dan delegasi ke PPK.                                                                                                    |

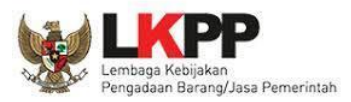

# Tahapan Generate RKA Pemerintah Daerah di Aplikasi SIRUP

#### 1. Kelola SKPD

Kelola SKPD dilakukan oleh Admin PPE Pemerintah Daerah. Fungsi yang dapat dilakukan di menu Kelola SKPD adalah:

- a. Melihat Daftar SKPD
- b. Mengelola SKPD
- c. Melihat Daftar Sub SKPD
- d. Mengelola Sub SKPD
- e. Mereset Pemetaan SIPD

#### 1.1. Melihat Daftar SKPD

Admin PPE dapat melihat daftar SKPD dengan cara sebagai berikut:

1. Klik menu "Kelola Data", kemudian pilih "Kelola SKPD".

| S'RUP     | Rekap | RUP <del>-</del> | Cari Paket <del>-</del> | Kelola Data 👻                               | Unduh <del>-</del> | Moner <del>-</del> | FAQ    | Berita | Dashboard <del>-</del> | Kontak <del>-</del> | <b>∰</b> 2024 | <b>å</b> ppe-103 <del>-</del> |
|-----------|-------|------------------|-------------------------|---------------------------------------------|--------------------|--------------------|--------|--------|------------------------|---------------------|---------------|-------------------------------|
| ← Kembali |       |                  | -                       | Kelola SKPD<br>Kelola Penggur<br>Kelola PKS | na R               | EKAPITUL           | ASI RU | P NASI | ONAL                   |                     |               |                               |
|           |       |                  |                         |                                             | <u> </u>           |                    |        |        |                        |                     |               |                               |

Gambar 3. Menu Kelola SKPD

2. Tampil daftar seluruh SKPD yang terdaftar di bawah instansi pemerintah daerah Admin PPE yang sedang *login*.

| Si                           | <b>RUP&gt;</b>                | Rekap            | RUP +        | Cari Paket <del>-</del> |          | Unduh <del>-</del> | Moner <del>-</del> | FAQ                | Berita     | Dashb        | oard <del>-</del> | Kontak <del>-</del> |                          |       | <b>#</b>                  | 2024                       | 🚢 ppe-103 <del>-</del> |
|------------------------------|-------------------------------|------------------|--------------|-------------------------|----------|--------------------|--------------------|--------------------|------------|--------------|-------------------|---------------------|--------------------------|-------|---------------------------|----------------------------|------------------------|
|                              | SATUAN KERJA PERANGKAT DAERAH |                  |              |                         |          |                    |                    |                    |            |              |                   |                     |                          |       |                           |                            |                        |
|                              | Aktif ~                       |                  |              |                         |          |                    |                    |                    |            |              |                   |                     |                          |       |                           |                            |                        |
| Implified     10 v     entri |                               |                  |              |                         |          |                    |                    |                    |            |              |                   |                     |                          |       |                           |                            |                        |
| No Là                        |                               |                  |              | Nama SKPD               |          |                    |                    | Nama PA            |            |              | Kode              |                     |                          |       | Status 11<br>Input<br>RUP | Level <sup>11</sup><br>RKA | ↓†<br>Actions          |
| 1                            | Dinas Perhu                   | bungan 🏜 PAKI    | ?A           |                         |          |                    | Test Use           | Test User          |            |              | 2.15.0.00.        | 0.00.01.0000        | 2021,2022,2023,2024      | false | Buka                      | Sub<br>SKPD                | ß≣                     |
| 2                            | Badan Pene                    | litian dan Penge | embangan Da  | erah 🛔 PAKPA            |          |                    | pa latiha          | pa latihan litbang |            |              | 5.05.0.00.        | 0.00.01.0000        | 2022,2023,2024           | false | Buka                      | N/A                        | @ <b>  </b>            |
| 3                            | Dinas Koper                   | asi, Usaha Kecil | dan Meneng   | ah 🛔 PAKPA              |          |                    | latihan            |                    |            |              | 2.17.0.00.        | 0.00.01.0000        | 2020,2021,2022,2023,2024 | true  | Buka                      | N/A                        | @ III                  |
| 4                            | Dinas Kesehatan 🛔 PAKPA       |                  |              |                         | Pa Dinke | es tir             |                    |                    | 1.02.0.00. | 0.00.01.0000 | 2024,2025         | false               | Buka                     | SKPD  | 8 <b>II</b>               |                            |                        |
| 5                            | Dinas Pendidikan 🛔 PAKPA      |                  |              |                         | A. Rully | A. Rully Djanggola |                    |                    | 1.01.0.00. | 0.00.01.0000 | 2022,2023,2024    | false               | Buka                     | SKPD  | @ <b>  </b>               |                            |                        |
| 6                            | Dinas Kebuc                   | layaan dan Pari  | wisata 🎍 PAK | PA                      |          |                    | Wisata             |                    |            |              | 2.22.3.26.        | 0.00.01.0000        | 2023,2024,2025           | false | Buka                      | SKPD                       | @ III                  |
| 7                            | Dinas Kesehatan 🛓 PAKPA       |                  |              |                         | QAE Riz  | QAE Rizky          |                    |                    | 1.02.0.00. | 0.00.01.0000 | 2024,2025         | false               | Buka                     | SKPD  | 8 III                     |                            |                        |
| 8                            | Dinas Kesehatan 🛔 PAKPA       |                  |              |                         |          | Rizky QA           | Rizky QAE          |                    |            | 1.02.0.00.   | 0.00.01.0000      | 2024,2025           | false                    | Buka  | SKPD                      | œ∎                         |                        |

Gambar 4. Halaman Kelola SKPD

**Penting**: Daftar SKPD yang ditampilkan telah disesuaikan secara otomatis dengan daftar SKPD yang ada di aplikasi SIPD RI.

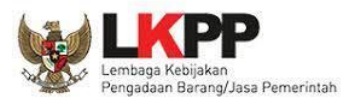

Informasi SKPD terdiri dari:

- a. Nama SKPD yaitu informasi nama SKPD;
- b. Nama PA/KPA yaitu informasi nama PA;
- c. Kode SKPD yaitu informasi kode SKPD;
- d. Tahun Aktif yaitu informasi tahun aktif SKPD;
- e. BLU/BLUD yaitu informasi SKPD BLU/BLUD atau bukan;
- f. Status Input RUP yaitu informasi pengaktifan pengisian RUP;
- g. Level RKA yaitu informasi pengaturan generate RKA;
- h. Actions:
  - i. Ubah SKPD untuk mengubah informasi SKPD;
  - ii. Detail SKPD untuk melihat informasi Sub SKPD.

#### 1.2. Mengelola SKPD

Admin PPE dapat mengelola data SKPD dengan cara sebagai berikut:

1. Klik menu "Kelola Data", kemudian pilih "Kelola SKPD".

| SRUP) Rekap | RUP <del>-</del> Cari Pake | 🗸 Kelola Data 🗸                             | Unduh <del>-</del> | Moner <del>-</del> | FAQ Berita | Dashboard <del>-</del> | Kontak <del>v</del> | <b>益</b> 2024 | <b>å</b> ppe-103 <del>-</del> |
|-------------|----------------------------|---------------------------------------------|--------------------|--------------------|------------|------------------------|---------------------|---------------|-------------------------------|
| ← Kembali   | _                          | Kelola SKPD<br>Kelola Penggur<br>Kelola PKS | a RE               | KAPITULAS          | I RUP NASI | ONAL                   |                     |               |                               |

#### Gambar 5. Menu Kelola SKPD

2. Klik tombol "Ubah SKPD".

| SI       | RUP> Rekap                     | RUP <del>-</del> Car | ri Paket <del>-</del> |  | Unduh <del>-</del> | Moner <del>-</del> | FAQ E       | Berita                                               | Dashboard <del>-</del> | Kontak <del>-</del> |                     |       | Ű                        | 2024                        | 📤 ppe-103 <del>-</del> |
|----------|--------------------------------|----------------------|-----------------------|--|--------------------|--------------------|-------------|------------------------------------------------------|------------------------|---------------------|---------------------|-------|--------------------------|-----------------------------|------------------------|
|          | SATUAN KERJA PERANGKAT DAERAH  |                      |                       |  |                    |                    |             |                                                      |                        |                     |                     |       |                          |                             |                        |
|          | Aktif ~                        |                      |                       |  |                    |                    |             |                                                      |                        |                     |                     |       |                          |                             |                        |
| Tampilka | Image: SIPD     Cari:          |                      |                       |  |                    |                    |             |                                                      |                        |                     |                     |       |                          |                             |                        |
| таптріка | likan 0 v entri Cart           |                      |                       |  |                    |                    |             |                                                      |                        |                     |                     |       |                          |                             |                        |
| No IL    |                                | Nama                 | a SKPD                |  |                    |                    | Nama PA / K |                                                      | ↓†<br>Kod              | ↓î<br>le SKPD       | Tahun Aktif         |       | Status 1<br>Input<br>RUP | Level <sup>[1]</sup><br>RKA | ↓†<br>Actions          |
| 1        | Dinas Perhubungan PAKPA        |                      |                       |  |                    | Test Use           | r           |                                                      | 2.15.0.0               | 0.0.00.01.0000      | 2021,2022,2023,2024 | false | Buka                     | Sub<br>SKPD                 | œ∎                     |
| 2        | Badan Penelitian dan Pengem    | bangan Daerah 🚢      | PAKPA                 |  | pa latihan litbang |                    |             |                                                      | 5.05.0.0               | 0.0.00.01.0000      | 2022,2023,2024      | false | Buka                     | N##                         | <b>8</b>               |
| 3        | Dinas Koperasi, Usaha Kecil da | an Menengah 🌲 PA     | АКРА                  |  | latihan            |                    |             | 2.17.0.00.0.00.01.0000 2020,2021,2022,2023,2024 true |                        |                     |                     |       | Buka                     | N/A                         | @≣                     |
| 4        | Dinas Kesehatan 🎍 PAKPA        |                      |                       |  |                    | Pa Dinke           | es tir      |                                                      | 1.02.0.0               | 0.0.00.01.0000      | 2024,2025           | false | Buka                     | SKPD                        |                        |

Gambar 6. Tombol Ubah SKPD

3. Tampil formulir SKPD dan silakan diisi sesuai kolom inputan yang ada.

| SRUP Rekap RUP            | • Cari Paket • Kelola Data • Unduh • Moner • FAQ Berita Dashboard • Kontak •         | <b>2024</b> | å ppe-103 <del>-</del> |
|---------------------------|--------------------------------------------------------------------------------------|-------------|------------------------|
|                           | Formulir Satuan Kerja Perangkat Daerah                                               |             |                        |
|                           |                                                                                      |             |                        |
| Nama SKPD                 | Dinas Kesehatan                                                                      |             |                        |
| Kode SKPD                 | 1.02.0.00.0.01.0000                                                                  |             |                        |
| Aktif Tahun               | 2013 2014 2015 2016 2017 2018 2019 2020 2021 2022 2023 2024 2025 2026 2027 2028 2029 |             |                        |
| Badan Layanan Umum (BLU)  | 🔿 Ya 💿 Tidak                                                                         |             |                        |
| Pengaktifan Pengisian RUP | ● Ya 🔿 Tidak                                                                         |             |                        |
| Pengaturan Generate RKA   | Silakan Pilih 🔹 🔮                                                                    |             |                        |
|                           | Ø Batal 한 Simpan                                                                     |             |                        |

Gambar 7. Formulir SKPD

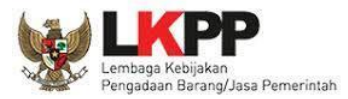

Informasi SKPD terdiri dari:

- a. Nama SKPD yaitu nama SKPD (secara otomatis terisi oleh sistem, tidak dapat diubah);
- b. Kode SKPD yaitu kode SKPD (secara otomatis terisi oleh sistem, tidak dapat diubah);
- c. Aktif Tahun yaitu tahun aktif SKPD (pilih tahun aktif SKPD);
- d. Badan Layanan Umum (BLU) yaitu informasi SKPD BLU (pilih jenis BLU);
- e. Pengaktifan Pengisian RUP yaitu informasi pengisian RUP (pilih pengaktifan pengisian RUP);
- f. *Pengaturan Generate RKA* yaitu pengaturan *generate* RKA (pilih pengaturan *Generate* RKA). Pilihan Pengaturan *Generate* RKA, yaitu sebagai berikut:
  - i. Generate hanya oleh SKPD, maka hanya SKPD yang bisa melakukan generate RKA
  - ii. *Generate oleh SKPD dan Sub SKPD*, maka SKPD dan Sub SKPD-nya bisa melakukan *generate* RKA

A Penting: Pastikan telah dilakukan pengaturan *generate* RKA, untuk menghindari terjadi kegagalan ketika akan melakukan Generate RKA.

**Catatan**: Jika ingin melakukan perubahan Nama dan Kode SKPD, silakan melakukan perubahan di aplikasi SIPD RI. Data akan secara otomatis disesuaikan mengikuti data di aplikasi SIPD RI.

#### **1.3.** Melihat Daftar Sub SKPD

Admin PPE dapat melihat daftar Sub SKPD yang terdaftar di bawah instansi pemerintah daerahnya dengan cara sebagai berikut:

1. Klik menu "Kelola Data", kemudian pilih "Kelola SKPD".

| SIRUP                      | Rekap | RUP <del>-</del> | Cari Paket <del>-</del> | Kelola Data 👻                               | Unduh <del>-</del> | Moner <del>-</del> | FAQ    | Berita | Dashboard <del>-</del> | Kontak <del>v</del> | <b>益</b> 2024 | <b>å</b> ppe-103 <del>-</del> |
|----------------------------|-------|------------------|-------------------------|---------------------------------------------|--------------------|--------------------|--------|--------|------------------------|---------------------|---------------|-------------------------------|
| ← Kembali                  |       |                  | +                       | Kelola SKPD<br>Kelola Penggun<br>Kelola PKS | a RE               | KAPITUL            | ASI RU | P NASI | ONAL                   |                     |               |                               |
| Gambar 8. Menu Kelola SKPD |       |                  |                         |                                             |                    |                    |        |        |                        |                     |               |                               |

2. Klik tombol "Daftar Sub SKPD".

| Si        | Rekap                       | RUP <del>-</del> Cari Pa | ket <del>-</del> Kelola Data <del>-</del> | Unduh <del>-</del> | Moner <del>-</del> | FAQ Be       | erita | Dashboard <del>-</del> | Kontak <del>-</del> |                          |            | ť                            | 2024           | 🛓 ppe-103 <del>-</del> |
|-----------|-----------------------------|--------------------------|-------------------------------------------|--------------------|--------------------|--------------|-------|------------------------|---------------------|--------------------------|------------|------------------------------|----------------|------------------------|
|           |                             |                          |                                           | SAT                | TUAN KE            | ERJA PERA    | ANGK/ | AT DAERA               | Н                   |                          |            |                              |                |                        |
|           |                             |                          |                                           |                    |                    | Aktif        | ~     |                        |                     |                          |            |                              |                |                        |
| Tampilkar | III Pemetaan SIPD → entri   |                          |                                           |                    |                    |              |       |                        |                     |                          |            | Cari:                        |                |                        |
| J≞<br>No  |                             | Nama SK                  | PD                                        | 1                  | lt                 | Nama PA / KP | A     | ↓†<br>Ko               | de SKPD             | l<br>Tahun Aktif         | BLU / BLUD | ↓† Status ↓†<br>Input<br>RUP | Level I<br>RKA | î ↓î<br>Actions        |
| 1         | Dinas Perhubungan 🎍 PAKP    | A                        |                                           |                    | Test User          | r            |       | 2.15.0.0               | 00.0.00.01.0000     | 2021,2022,2023,2024      | false      | Buka                         | Sub<br>SKPD    | Ø≣                     |
| 2         | Badan Penelitian dan Penge  | mbangan Daerah 🛔 PAK     | PA                                        |                    | pa latiha          | an litbang   |       | 5.05.0.0               | 0.0.00.01.0000      | 2022,2023,2024           | false      | Buka                         | N/A            |                        |
| 3         | Dinas Koperasi, Usaha Kecil | dan Menengah 🆀 PAKPA     |                                           |                    | latihan            |              |       | 2.17.0.0               | 00.0.00.01.0000     | 2020,2021,2022,2023,2024 | true \$    | Buka                         | N/A            | @ III                  |
| 4         | Dinas Kesehatan APAKPA      |                          |                                           |                    | Pa Dinke           | es tir       |       | 1.02.0.0               | 00.0.00.01.0000     | 2024,2025                | false      | Buka                         | SKPD           | C III                  |
| 5         | Dinas Pendidikan 🎍 PAKPA    |                          |                                           |                    | A. Rully [         | Djanggola    |       | 1.01.0.0               | 00.0.00.01.0000     | 2022,2023,2024           | false      | Buka                         | SKPD           | @ III                  |

Gambar 9. Tombol Detail SKPD

**Penting**: Daftar Sub SKPD yang ditampilkan telah disesuaikan secara otomatis dengan daftar Sub SKPD yang ada di aplikasi SIPD RI.

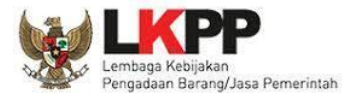

#### 3. Tampil daftar seluruh Sub SKPD dari SKPD yang dipilih sebelumnya.

| s       | RUP           | Rekap            | RUP 👻           | Cari Paket <del>-</del> | Kelola Data 🗸 | Unduh <del>-</del> | Moner <del>-</del> | FAQ             | Berita          | Dashboa | rd <del>-</del> Kontak <del>-</del> |                |                  | <b>m</b> 20         | )24 🛔                   | ppe-103 <del>-</del> |
|---------|---------------|------------------|-----------------|-------------------------|---------------|--------------------|--------------------|-----------------|-----------------|---------|-------------------------------------|----------------|------------------|---------------------|-------------------------|----------------------|
|         |               |                  |                 |                         |               | SUB SATU           | JAN KERJ<br>DINAS  | A PERA<br>KESEH | angkat<br>Iatan | DAERA   | H                                   |                |                  |                     |                         |                      |
| +       | Kembali       |                  |                 |                         |               |                    |                    |                 |                 |         |                                     |                |                  |                     |                         |                      |
| Tampilk | an 10 🗸       | entri            |                 |                         |               |                    |                    |                 |                 |         |                                     |                |                  | Cari:               |                         |                      |
| No 1    | Ł             |                  |                 | Nama Sub SKPD           |               |                    | ц.                 | Nama            | a KPA           | ţţ      | 다<br>Kode Sub SKPD                  | Tahun Aktif    | ↓†<br>BLU / BLUD | l† Sta<br>Inj<br>Ri | atus   †<br>put /<br>UP | ↓†<br>Actions        |
| 1       | RS. Mata ( O  | BK) 🌲 PAKPA      |                 |                         |               |                    | kpa rs r           | nata tir        |                 |         | 1.02.0.00.0.00.01.0006              | 2024,2025      | false            | Bu                  | ika (                   | 3                    |
| 2       | RS. Gigi dan  | Mulut ( OBK )    | PAKPA           |                         |               |                    | Test               |                 |                 |         | .02.0.00.0.00.01.0008               | 2022,2023,2024 | false            | Bu                  | ika (                   | 3                    |
| 3       | Balai Pelatih | an Kesehatan F   | Provinsi ( BLUE | ) 🛔 РАКРА               |               |                    | balai              |                 |                 |         | .02.0.00.0.00.01.0005               | 2024           | false            | Bu                  | ika (                   | 3                    |
| 4       | RS.Umum D     | aerah Siti Fatim | iah ( OBK ) 🏜   | PAKPA                   |               |                    | N/A                |                 |                 | 1       | .02.0.00.0.00.01.0009               | 2024           | N/A              | Bu                  | ika (                   | 2                    |

Gambar 10. Halaman Sub SKPD

Informasi Sub SKPD terdiri dari:

- a. Nama Sub SKPD yaitu informasi nama Sub SKPD;
- b. Nama KPA yaitu informasi nama KPA;
- c. Kode Sub SKPD yaitu informasi kode Sub SKPD;
- d. Tahun Aktif yaitu informasi tahun aktif Sub SKPD;
- e. BLU/BLUD yaitu informasi Sub SKPD BLU/BLUD atau bukan;
- f. Status Input RUP yaitu informasi pengaktifan pengisian RUP;
- g. Actions:
  - i. Ubah Sub SKPD untuk mengubah informasi Sub SKPD.

#### 1.4. Mengelola Sub SKPD

Admin PPE dapat mengelola data Sub SKPD dengan cara sebagai berikut:

1. Klik menu "Kelola Data", kemudian pilih "Kelola SKPD".

| SRUP Rekap RUP - Ca | ari Paket - Kelola Data -                   | Unduh - Moner - | FAQ Berita   | Dashboard <del>-</del> | Kontak <del>-</del> | <b>m 2024</b> | <b>≗</b> ppe-103 <del>-</del> |
|---------------------|---------------------------------------------|-----------------|--------------|------------------------|---------------------|---------------|-------------------------------|
| ← Kembali           | Kelola SKPD<br>Kelola Penggur<br>Kelola PKS | a REKAPITUL     | ASI RUP NASI | ONAL                   |                     |               |                               |

#### Gambar 11. Menu Kelola SKPD

2. Klik tombol "Detail".

| Si       | RUP>       | Rekap              | RUP +       | Cari Paket <del>-</del> | Kelola Data 👻 | Unduh <del>-</del> | Moner <del>-</del> | FAQ        | Berita | Dashboa | ard <del>-</del> | Kontak <del>-</del> |                          |            | <u>í</u>                 | 2024        | 📥 ppe-103 <del>-</del> |
|----------|------------|--------------------|-------------|-------------------------|---------------|--------------------|--------------------|------------|--------|---------|------------------|---------------------|--------------------------|------------|--------------------------|-------------|------------------------|
|          |            |                    |             |                         |               | SA                 | ATUAN K            | erja pe    | RANG   | kat dae | RAH              |                     |                          |            |                          |             |                        |
|          |            |                    |             |                         |               |                    |                    | Aktif      | ~      | ·       |                  |                     |                          |            |                          |             |                        |
| Tampilka | I≣ Peme    | etaan SIPD         |             |                         |               |                    |                    |            |        |         |                  |                     |                          |            | Cari:                    |             |                        |
| No       |            |                    |             | Nama SKPD               |               |                    | 11                 | Nama PA    | / KPA  | ļţ      | Kode Sł          | ↓î<br>KPD           | Li<br>Tahun Aktif        | BLU / BLUD | Status 🕼<br>Input<br>RUP | Level       | Actions                |
| 1        | Dinas Perh | ubungan 🎍 PAKI     | ?A          |                         |               |                    | Test Use           | er         |        | 2       | .15.0.00.0.0     | 00.01.0000          | 2021,2022,2023,2024      | false      | Buka                     | Sub<br>SKPD | ⊗⊞                     |
| 2        | Badan Pen  | elitian dan Penge  | embangan Da | aerah 🛔 PAKPA           |               |                    | pa latiha          | an litbang |        | 5       | .05.0.00.0.0     | 00.01.0000          | 2022,2023,2024           | false      | Buka                     | N/A         |                        |
| 3        | Dinas Kope | erasi, Usaha Kecil | dan Meneng  | gah 🛔 PAKPA             |               |                    | latihan            |            |        | 2       | .17.0.00.0.0     | 00.01.0000          | 2020,2021,2022,2023,2024 | true true  | Buka                     | N/A         | œ∎                     |
| 4        | Dinas Kese | hatan 🎍 PAKPA      |             |                         |               |                    | Pa Dinke           | es tir     |        | 1       | .02.0.00.0.0     | 00.01.0000          | 2024,2025                | false      | Buka                     | SKPD        | 8 III                  |

Gambar 12. Tombol Detail SKPD

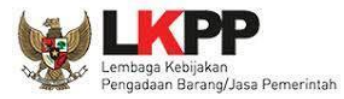

#### 3. Klik tombol "Ubah Sub SKPD".

| Si       | RUP>       | Rekap             | RUP +           | Cari Paket <del>-</del> | Kelola Data 👻 | Unduh <del>-</del> | Moner <del>-</del> | FAQ             | Berita         | Dashboard <del>-</del> | Kontak <del>-</del> |                |                  | <b>m 20</b>         | 24  🛔 ppe-103 <del>-</del>   |
|----------|------------|-------------------|-----------------|-------------------------|---------------|--------------------|--------------------|-----------------|----------------|------------------------|---------------------|----------------|------------------|---------------------|------------------------------|
|          |            |                   |                 |                         |               | SUB SATU           | JAN KERJ<br>DINAS  | A PERA<br>KESEH | ANGKAT<br>ATAN | DAERAH                 |                     |                |                  |                     |                              |
| +        | Kembali    |                   |                 |                         |               |                    |                    |                 |                |                        |                     |                |                  |                     |                              |
| Tampilka | an 10      | ✓ entri           |                 |                         |               |                    |                    |                 |                |                        |                     |                |                  | Cari:               |                              |
| No II    | L          |                   |                 | Nama Sub SKPD           |               |                    | ļţ                 | Nama            | а КРА          | ↓†<br>Kode             | ↓†<br>Sub SKPD      | Tahun Aktif    | Lî<br>BLU / BLUD | lî Sta<br>Inj<br>Rl | tus 🕼 👫<br>but Actions<br>JP |
| 1        | RS. Mata   | ОВК) 📤 РАКРА      |                 |                         |               |                    | kpa rs r           | nata tir        |                | 1.02.0.                | 00.0.00.01.0006     | 2024,2025      | false            | Bu                  | a 🔽 🗲 -                      |
| 2        | RS. Gigi d | an Mulut ( OBK )  | <b>å</b> PAKPA  |                         |               |                    | Test               |                 |                | 1.02.0.                | 00.0.00.01.0008     | 2022,2023,2024 | false            | Bu                  | a 🕜                          |
| 3        | Balai Pela | tihan Kesehatan   | Provinsi ( BLUI | О) 🛔 РАКРА              |               |                    | balai              |                 |                | 1.02.0.                | 00.0.00.01.0005     | 2024           | false            | Bu                  | ka 📝                         |
| 4        | RS.Umum    | Daerah Siti Fatir | nah ( OBK ) 🎒   | PAKPA                   |               |                    | N/A                |                 |                | 1.02.0.                | 00.0.00.01.0009     | 2024           | N/A              | Bu                  | ca 🕜                         |

Gambar 13. Tombol Ubah Sub SKPD

4. Tampil formulir Sub SKPD dan silakan diisi sesuai kolom inputan yang ada.

|                           | JP → Cari Paket + Kelola Data + Unduh + Moner + FAQ Berita Dashboard + Kontak +      | <b>m</b> 2024 | 📥 ppe-103 <del>-</del> |
|---------------------------|--------------------------------------------------------------------------------------|---------------|------------------------|
|                           | Formulir Sub Satuan Kerja Perangkat Daerah                                           |               |                        |
|                           |                                                                                      |               |                        |
| Nama SKPD                 | Dinas Kesehatan                                                                      |               |                        |
| Nama Sub SKPD             | RS Mata OBK                                                                          |               |                        |
| Kode Sub SKPD             | 1.02.0.00.0.01.0006                                                                  |               |                        |
| Aktif Tahun               | 2013 2014 2015 2016 2017 2018 2019 2020 2021 2022 2023 2024 2025 2026 2027 2028 2029 |               |                        |
| Badan Layanan Umum (BLU)  | 🔾 Ya 💿 Tidak                                                                         |               |                        |
| Pengaktifan Pengisian RUP | Ya ○ Tidak     Ø Batal     Simpan                                                    |               |                        |

Gambar 14. Formulir Sub SKPD

Informasi Sub SKPD terdiri dari:

- a. Nama SKPD yaitu nama SKPD (secara otomatis terisi oleh sistem, tidak dapat diubah);
- b. Nama Sub SKPD yaitu nama Sub SKPD (secara otomatis terisi oleh sistem, tidak dapat diubah);
- c. *Kode Sub SKPD* yaitu kode Sub SKPD (secara otomatis terisi oleh sistem, tidak dapat diubah);
- d. Aktif Tahun yaitu tahun aktif Sub SKPD (pilih tahun aktif Sub SKPD);
- e. Badan Layanan Umum (BLU) yaitu informasi Sub SKPD BLU (pilih jenis BLU);
- f. Pengaktifan Pengisian RUP yaitu informasi pengisian RUP (pilih pengaktifan pengisian RUP);

**Secutatan**: Jika ingin melakukan perubahan Nama dan Kode Sub SKPD, silakan melakukan perubahan di aplikasi SIPD RI. Data akan secara otomatis disesuaikan mengikuti data di aplikasi SIPD RI.

#### 1.5. Mereset Pemetaan SIPD

Admin PPE dapat mereset pemetaan SIPD dengan cara sebagai berikut:

1. Klik menu "Kelola Data", kemudian pilih "Kelola SKPD".

| SRUP      |  | RUP - | Cari Paket <del>-</del> | Kelola Data 👻                 | Undu | uh+ Mo | oner <del>-</del> F | AQ B  | Berita | Dashboard <del>-</del> | Kontak <del> -</del> | <b>m 2024</b> | 🛓 ppe-103 <del>-</del> |
|-----------|--|-------|-------------------------|-------------------------------|------|--------|---------------------|-------|--------|------------------------|----------------------|---------------|------------------------|
|           |  |       | +                       | Kelola SKPD<br>Kelola Penggun | a    | REKAP  | ITULASI             | RUP I | NASIC  | DNAL                   |                      |               |                        |
| 🗲 Kembali |  |       |                         | Reiola FR5                    |      |        |                     |       |        |                        |                      |               |                        |

Gambar 15. Menu Kelola SKPD

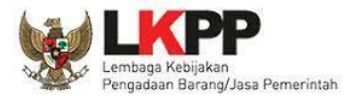

#### 2. Klik tombol "Pemetaan SIPD".

| Si        | Rekap RUP - Cari Paket -                         | Kelola Data 🚽 Unduh 🚽 Mor | ner <del>-</del> FAQ Be | erita Dashboard <del>-</del> | Kontak <del>-</del>            |              | <b>m 2024</b>                       | 🚢 ppe-103 <del>-</del> |
|-----------|--------------------------------------------------|---------------------------|-------------------------|------------------------------|--------------------------------|--------------|-------------------------------------|------------------------|
|           |                                                  | SATUA                     | .N KERJA PER/           | ANGKAT DAERAH                |                                |              |                                     |                        |
|           |                                                  |                           | Aktif                   | ~                            |                                |              |                                     |                        |
| Tampilkar | i≣ Pemetaan SIPD<br>10 v entri                   |                           |                         |                              |                                |              | Cari:                               |                        |
| No IL     | Nama SKPD                                        |                           | Nama PA / KP            | ↓î<br>PA Kode                | Lî<br>SKPD Tahun Aktif         |              | Status II Level<br>Input RKA<br>RUP | ↓† ↓†<br>Actions       |
| 1         | Dinas Perhubungan 🌲 PAKPA                        | T                         | est User                | 2.15.0.00.                   | 0.00.01.0000 2021,2022,2023,20 | 124 false    | Buka Sub<br>SKPD                    | œ 🏭                    |
| 2         | Badan Penelitian dan Pengembangan Daerah 🌲 PAKPA | F                         | a latihan litbang       | 5.05.0.00.                   | 0.00.01.0000 2022,2023,2024    | false        | Buka N/A                            | @ 🖿                    |
| 3         | Dinas Koperasi, Usaha Kecil dan Menengah 🌲 PAKPA | ŀ                         | atihan                  | 2.17.0.00.                   | 0.00.01.0000 2020,2021,2022,20 | 23,2024 true | Buka N/A                            | C# 100                 |
| 4         | Dinas Kesehatan 🔮 PAKPA                          | F                         | a Dinkes tir            | 1.02.0.00.                   | 0.00.01.0000 2024,2025         | false        | Buka SKPD                           | œ∎                     |
| 5         | Dinas Pendidikan 🎍 PAKPA                         | 4                         | . Rully Djanggola       | 1.01.0.00.                   | 0.00.01.0000 2022,2023,2024    | false        | Buka SKPD                           | @ 🖿                    |
| 6         | Dinas Kebudayaan dan Pariwisata 🎍 PAKPA          | ٧                         | Visata                  | 2.22.3.26.                   | 0.00.01.0000 2023,2024,2025    | false        | Buka SKPD                           | Ce III                 |
| 7         | Dinas Kesehatan 🎍 PAKPA                          | c                         | AE Rizky                | 1.02.0.00.                   | 0.00.01.0000 2024,2025         | false        | Buka SKPD                           | œ⊞                     |
| 8         | Dinas Kesehatan 🎍 PAKPA                          | F                         | iizky QAE               | 1.02.0.00.                   | 0.00.01.0000 2024,2025         | false        | Buka SKPD                           | © Ⅲ                    |

Gambar 16. Tombol Pemetaan SIPD

3. Tampil seluruh pemetaan SKPD dan Sub SKPD yang pernah dilakukan oleh PA dan KPA. Klik tombol "Reset Pemetaan".

| Sir                 | Rekap RUP                                                                | Cari Paket <del>-</del> | Kelola Data 👻 | Unduh <del>-</del>                                       | Moner <del>-</del>                                              | FAQ Berita                                         | Dashboard <del>-</del>                    | Kontak <del>-</del>              |                               |                                                                 |                             | <b>m 2024</b> | 📥 ppe-103 <del>-</del>    |
|---------------------|--------------------------------------------------------------------------|-------------------------|---------------|----------------------------------------------------------|-----------------------------------------------------------------|----------------------------------------------------|-------------------------------------------|----------------------------------|-------------------------------|-----------------------------------------------------------------|-----------------------------|---------------|---------------------------|
|                     |                                                                          |                         | Sa            | tuan K                                                   | <b>erja Tal</b><br>provinsi<br>yang sut                         | <b>hun Ang</b><br>I sumater <i>a</i><br>dah terint | <b>garan: 2(</b><br>SELATAN<br>EGRASI DEN | )24 →<br>GAN SIPD                |                               |                                                                 |                             |               |                           |
| < K                 | embali                                                                   |                         |               |                                                          |                                                                 |                                                    |                                           |                                  |                               |                                                                 |                             | 1.            |                           |
| Tampin              | an 10 Venur                                                              |                         |               |                                                          |                                                                 |                                                    |                                           |                                  |                               |                                                                 | Car                         |               |                           |
| No 1                | an 10 venur<br>Na                                                        | na SKPD/Sub SKPD        |               | 11                                                       | Kode S                                                          | SKPD/Sub SKPD                                      | lt.                                       | jenis SKPD                       | lt.                           | SKPD/Sub SKPI                                                   | D Pemetaan                  | lt            | Actions 1                 |
| No ↓                | Dinas Kebudayaan dan Pariwisata                                          | na SKPD/Sub SKPD        |               | lt<br>2.22.3.                                            | Kode S                                                          | SKPD/Sub SKPD                                      | tt<br>د                                   | jenis SKPD                       | <b>lî</b><br>Dinas            | SKPD/Sub SKPI<br>Kebudayaan dan Pariv                           | Car<br>D Pemetaan<br>visata | tt            | Actions                   |
| No 1<br>1<br>2      | Nar<br>Dinas Kebudayaan dan Pariwisata<br>Dinas Kesehatan                | na SKPD/Sub SKPD        |               | 1.02.0.                                                  | Kode S<br>26.0.00.01.0000<br>00.0.00.01.0000                    | SKPD/Sub SKPD                                      | tt<br>s<br>s                              | jenis SKPD<br>KPD<br>KPD         | Lt<br>Dinas<br>Dinas          | SKPD/Sub SKPI<br>Kebudayaan dan Pariv<br>Kesehatan              | Car<br>D Pemetaan<br>visata |               | Actions If<br>C<br>C      |
| No 1<br>1<br>2<br>3 | Na Dinas Kebudayaan dan Pariwisata<br>Dinas Kesehatan<br>Dinas Kesehatan | na SKPD/Sub SKPD        |               | 11<br>2.22.3.<br>1.02.0.<br>1.02.0.                      | Kode S<br>26.0.00.01.0000<br>00.0.00.01.0000<br>00.0.00.01.0000 | SKPD/Sub SKPD                                      | 11<br>5<br>5<br>5                         | jenis SKPD<br>KPD<br>KPD<br>KPD  | Lt<br>Dinas<br>Dinas<br>Dinas | SKPD/Sub SKPI<br>Kebudayaan dan Pariw<br>Kesehatan<br>Kesehatan | Car<br>D Pemetaan<br>visata | tt<br>→       | Actions 11<br>C<br>C<br>C |
| No 4<br>1<br>2<br>3 | Na<br>Dinas Kesehatan<br>Dinas Kesehatan                                 | na SKPD/Sub SKPD        |               | J1           2.22.3.           1.02.0.           1.02.0. | Kode S<br>26.0.00.01.0000<br>00.0.00.01.0000<br>00.0.00.01.0000 | SKPD/Sub SKPD                                      | ائا<br>د<br>د<br>د<br>ا                   | jenis SKPD<br>(PD<br>(PD<br>(PD) | tt<br>Dinas<br>Dinas          | SKPD/Sub SKPD<br>Kebudayaan dan Pariw<br>Kesehatan<br>Kesehatan | Car<br>D Pemetaan<br>visata | tt<br>→       | Actions 17<br>C<br>C<br>C |

Gambar 17. Tombol Reset Pemetaan

4. Klik tombol "Reset" pada popup konfirmasi yang muncul.

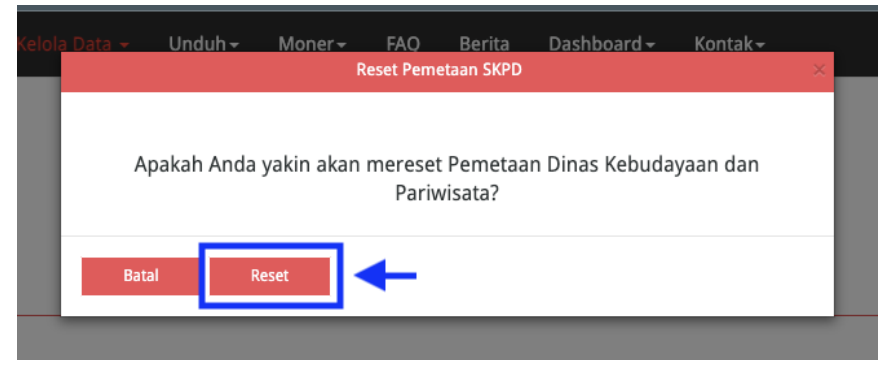

Gambar 18. Konfirmasi Reset Pemetaan

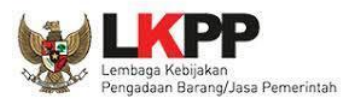

#### 2. Kelola Pengguna

Kelola Pengguna dilakukan oleh Admin PPE Pemerintah Daerah. Fungsi yang dapat dilakukan di menu Kelola Pengguna adalah:

- a. Tambah PA Pemerintah Daerah
- b. Tambah KPA Pemerintah Daerah

#### 2.1. Tambah PA Pemerintah Daerah

Admin PPE Pemda dapat menambah atau mendaftarkan PA Pemda baru yang ada di setiap SKPD dari masing-masing Pemerintah Daerah, dengan tahapan sebagai berikut:

1. Klik menu "Kelola Data", kemudian pilih "Kelola Pengguna".

| SRUP      | Rekap | RUP <del>-</del> | Cari Paket <del>-</del> | Kelola Data 👻                               | Unduh <del>-</del> | Moner <del>-</del> | FAQ  | Berita  | Dashboard <del>-</del> | Kontak <del>-</del> |        | <b>m</b> 2024 | 📥 ppe-103 🗸 |
|-----------|-------|------------------|-------------------------|---------------------------------------------|--------------------|--------------------|------|---------|------------------------|---------------------|--------|---------------|-------------|
| ← Kembali |       |                  | +                       | Kelola SKPD<br>Kelola Penggur<br>Kelola PKS | na                 |                    | REK/ | APITUL/ | ASI RUP NAS            | IONAL               |        |               |             |
|           |       |                  |                         |                                             |                    | Gamb               | ar 1 | 9. Me   | enu Kelo               | la Pen              | ngguna |               |             |

2. Klik tombol "+PA Daerah".

| SRUP                        | Rekap | RUP -  | Cari Paket <del>-</del> | Unduh <del>-</del> | Moner <del>-</del> | FAQ | Berita | Dashboard <del>-</del> | Kontak <del>-</del>                                                                                                    | <b>∰</b> 2024 | 🚢 ppe-103 <del>-</del> |
|-----------------------------|-------|--------|-------------------------|--------------------|--------------------|-----|--------|------------------------|----------------------------------------------------------------------------------------------------|---------------|------------------------|
| Ļ                           |       |        |                         |                    |                    |     | KELOLA | PENGGUNA               | N Contraction of the second second seco |               |                        |
| + PA Daerah<br>Tampilkan 10 | + KPA | Daerah |                         |                    |                    |     |        |                        |                                                                                                    | Cari:         |                        |

Gambar 20. Tombol Tambah PA Daerah

3. Pilih Tahun Aktif SKPD, kemudian klik tombol "Tambah" pada popup yang muncul.

| under v          | 1 AQ | Taml | oah Peng | guna |      | IIIUK * |      |      | × |
|------------------|------|------|----------|------|------|---------|------|------|---|
| Tahun Aktif SKPD | 2013 | 2014 | 2015     | 2016 | 2017 | 2018    | 2019 | 2020 |   |
|                  | 2021 | 2022 | 2023     | 2024 | 2025 |         |      |      |   |
| Batal Tambah     | ←    |      |          |      |      |         |      |      |   |

Gambar 21. Popup Tahun Aktif SKPD Tambah PA Daerah

4. Tampil formulir Tambah PA Daerah dan silakan diisi sesuai kolom inputan yang ada.

| SRUP       | Rekap      | RUP 🕶   | Cari Paket <del>-</del> |                      | Unduh <del>-</del> | Moner +   | FAQ | Berita | Dashboard <del>-</del> | Kontak <del>-</del> |   |  | m 2024 | 📥 ppe-103 🗸 |
|------------|------------|---------|-------------------------|----------------------|--------------------|-----------|-----|--------|------------------------|---------------------|---|--|--------|-------------|
|            |            |         |                         |                      |                    |           | т.  |        | D                      |                     |   |  |        |             |
|            |            |         |                         |                      |                    |           | Ta  | imbai  | n Penggu               | na                  |   |  |        |             |
|            |            |         |                         |                      |                    |           |     |        |                        |                     |   |  |        |             |
|            |            |         |                         |                      |                    |           |     |        |                        |                     |   |  |        |             |
| Informasi  | Akun       |         |                         |                      |                    |           |     |        |                        |                     |   |  |        |             |
|            |            | Role    | PA                      |                      |                    |           |     |        |                        |                     |   |  |        |             |
|            |            | SKPD    | Badan Pend              | apatan Daerah        |                    |           | _   | _      | -                      |                     | * |  |        |             |
|            | Us         | ername  | Jangan men              | ngisi dengan nama as | li anda            |           |     |        |                        |                     |   |  |        |             |
|            | Pa         | assword | Masukan pa              | assword anda         |                    |           |     |        |                        |                     |   |  |        |             |
| Kon        | firmasi Pa | assword | Masukan ke              | embali password and  | 8                  |           |     |        |                        |                     |   |  |        |             |
|            |            |         |                         |                      |                    |           |     |        |                        |                     |   |  |        |             |
| Detail Inf | ormasi     |         |                         |                      |                    |           |     |        |                        |                     |   |  |        |             |
|            |            | Nama    | Masukan na              | ama iengkap anda     |                    |           |     |        | -                      |                     |   |  |        |             |
|            |            | Jabatan | Masukan ja              | batan anda           |                    |           |     |        |                        |                     |   |  |        |             |
|            |            | Alamat  | Masukan al              | amat lengkap anda    |                    |           |     |        |                        |                     |   |  |        |             |
|            | Status De  |         | PNS                     | \$                   |                    |           |     |        |                        |                     |   |  |        |             |
|            | status re  | NTP     | Masukan N               | IP anda              |                    |           |     |        |                        |                     |   |  |        |             |
|            | 6          | olongan | Golongan II             | A \$                 |                    |           |     |        |                        |                     |   |  |        |             |
|            |            | Nomor   | Masukan no              | omor nomor_telepon   | yang dapat c       | lihubungi |     |        |                        |                     |   |  |        |             |
|            |            | Email   | Masukan er              | mail aktif anda      |                    | -         |     |        |                        |                     |   |  |        |             |
|            | No         | omer SK | Masukan N               | omer SK anda         |                    |           |     |        |                        |                     |   |  |        |             |
|            |            |         | Pk Batal                | R Simpan             |                    |           |     |        |                        |                     |   |  |        |             |

Gambar 22. Formulir Tambah PA Daerah

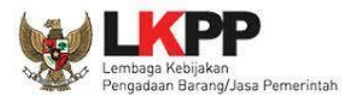

Informasi PA Daerah terdiri dari:

- a. Informasi Akun, terdiri dari:
  - i. Role yaitu hak akses user (secara otomatis akan terisi oleh sistem);
  - ii. SKPD (pilih salah satu SKPD yang ada di dalam dropbox);
  - iii. Username (isi dengan huruf/gabungan huruf dan angka);
  - iv. **Password** (isi *password* dengan ketentuan minimal 8 karakter yang menggunakan kombinasi minimal 1 huruf kapital dan angka);
  - v. Konfirmasi Password (Isikan kembali password untuk konfirmasi).
- b. Detail Informasi, terdiri dari:
  - i. Nama (isi nama PA Daerah);
  - ii. Jabatan (isi jabatan PA Daerah);
  - iii. Alamat (isi alamat rumah/alamat kantor PA Daerah);
  - iv. Status Pengguna (pilih PNS/non PNS/TNI/Polri);
  - v. NIP/KTP/NRP (isi 18 angka untuk NIP PA Daerah);
  - vi. Golongan (pilih golongan PA Daerah);
  - vii. Nomor Telepon (isi nomor telepon/nomor HP PA Daerah);
  - viii. Email (isi alamat email PA Daerah);
  - ix. Nomor SK (isikan nomor Surat Keputusan pengangkatan sebagai PA Daerah);

#### 2.2. Tambah KPA Pemerintah Daerah

Admin PPE Pemda dapat menambah atau mendaftarkan KPA Pemda baru yang ada di setiap Sub SKPD dari masing-masing Pemerintah Daerah, dengan tahapan sebagai berikut:

1. Klik menu "Kelola Data", kemudian pilih "Kelola Pengguna".

| S'RUP) Rekap | RUP - | Cari Paket <del>-</del> | Kelola Data 👻                               | Unduh <del>-</del> | Moner <del>-</del> | FAQ  | Berita | Dashboard <del>-</del> | Kontak <del>-</del> | <b># 2024</b> | <b>å</b> ppe-103 <del>-</del> |
|--------------|-------|-------------------------|---------------------------------------------|--------------------|--------------------|------|--------|------------------------|---------------------|---------------|-------------------------------|
| 🗲 Kembali    |       | -                       | Kelola SKPD<br>Kelola Penggur<br>Kelola PKS | na                 |                    | REKA | PITULA | SI RUP NAS             | SIONAL              |               |                               |

Gambar 23. Menu Kelola Pengguna

2. Klik tombol "+KPA Daerah".

| SIRUP                           | Rekap   | RUP - | Cari Paket <del>-</del> | Kelola Data + | Unduh <del>-</del> | Moner <del>-</del> | FAQ | Berita | Dashboard <del>-</del> | Kontak + | <b>m</b> 2024 | 🚢 ppe-103 <del>-</del> |
|---------------------------------|---------|-------|-------------------------|---------------|--------------------|--------------------|-----|--------|------------------------|----------|---------------|------------------------|
|                                 | 1       | ,     |                         |               |                    |                    |     | KELOLA | PENGGUN                | A        |               |                        |
| + PA Daerah<br>Tampilkan 10 ¢ e | + KPA I | aerah |                         |               |                    |                    |     |        |                        |          | Cari:         |                        |

Gambar 24. Tombol Tambah KPA Daerah

3. Pilih Tahun Aktif Sub SKPD, kemudian klik tombol "Tambah" pada popup yang muncul.

|                      | PAQ  | Tamb | bash Peng | guna |      |      |      |      | × |
|----------------------|------|------|-----------|------|------|------|------|------|---|
| Tahun Aktif Sub SKPD | 2013 | 2014 | 2015      | 2016 | 2017 | 2018 | 2019 | 2020 |   |
|                      | 2021 | 2022 | 2023      | 2024 | 2025 |      |      |      |   |
| Batal Tambah         | ←    |      |           |      |      |      |      |      |   |

Gambar 25. Popup Tahun Aktif Sub SKPD Tambah KPA Daerah

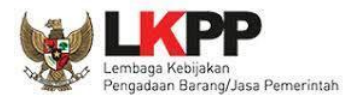

4. Tampil formulir Tambah KPA Daerah dan silakan diisi sesuai kolom inputan yang ada.

| SRUP       | Rekap      | RUP -    | Cari Paket <del>-</del> |                      | Unduh <del>-</del> | Moner <del>-</del> | FAQ | Berita | Dashboard <del>-</del> | Kontak <del>-</del> |   |   |  | <b>∰</b> 2023 | Å ppe-103 <del>-</del> |
|------------|------------|----------|-------------------------|----------------------|--------------------|--------------------|-----|--------|------------------------|---------------------|---|---|--|---------------|------------------------|
|            |            |          |                         |                      |                    |                    | -   |        | D                      |                     |   |   |  |               |                        |
|            |            |          |                         |                      |                    |                    | 12  | ambai  | n Penggu               | na                  |   |   |  |               |                        |
|            |            |          |                         |                      |                    |                    |     |        |                        |                     |   |   |  |               |                        |
|            |            |          |                         |                      |                    |                    |     |        |                        |                     |   |   |  |               |                        |
| Informas   | i Akun     |          |                         |                      |                    |                    |     |        |                        |                     |   |   |  |               |                        |
|            |            | Role     | KPA                     |                      |                    |                    |     |        |                        |                     |   |   |  |               |                        |
|            |            | SKPD     | Pilih                   |                      |                    |                    |     |        |                        |                     | _ | • |  |               |                        |
|            | s          | ub SKPD  | _                       |                      |                    |                    |     |        | _                      |                     |   | * |  |               |                        |
|            | U          | sername  | Jangan mer              | ngisi dengan nama as | li anda            |                    |     |        |                        |                     |   |   |  |               |                        |
|            | P          | assword  | Masukan p               | assword anda         |                    |                    |     |        |                        |                     |   |   |  |               |                        |
| Kon        | ıfirmasi P | assword  | Masukan k               | embali password and  | a                  |                    |     |        |                        |                     |   |   |  |               |                        |
|            |            |          |                         |                      |                    |                    |     |        |                        |                     |   |   |  |               |                        |
| Detail Inf | lormasi    | Nama     | Macukan n               | ama langkan anda     |                    |                    |     |        |                        |                     |   |   |  |               |                        |
|            |            | labatan  | Masukan is              | whaten anda          |                    |                    |     |        |                        |                     |   |   |  |               |                        |
|            |            | Jabatan  | masukan je              | ibatan antia         |                    |                    |     |        |                        |                     |   |   |  |               |                        |
|            |            | Alamat   | Masukan a               | lamat lengkap anda   |                    |                    |     |        |                        |                     |   |   |  |               |                        |
|            | Status P   | engguna  | PNS                     | ¢                    | )                  |                    |     |        |                        |                     |   |   |  |               |                        |
|            |            | NIP      | Masukan N               | IIP anda             |                    |                    |     |        |                        |                     |   |   |  |               |                        |
|            | G          | iolongan | Golongan I              | AI \$                | )                  |                    |     |        |                        |                     |   |   |  |               |                        |
|            |            | Nomor    | Masukan n               | omor nomor_telepon   | yang dapat c       | lihubungi          |     |        |                        |                     |   |   |  |               |                        |
|            |            | Email    | Masukan e               | mail aktif anda      |                    |                    |     |        |                        |                     |   |   |  |               |                        |
|            | N          | omer SK  | Masukan N               | lomer SK anda        |                    |                    |     |        |                        |                     |   |   |  |               |                        |
|            |            |          | R Batal                 | R Simpan             |                    |                    |     |        |                        |                     |   |   |  |               |                        |

Gambar 26. Formulir Tambah KPA Daerah

Informasi KPA Daerah terdiri dari:

- a. Informasi Akun, terdiri dari:
  - i. Role yaitu hak akses user (secara otomatis akan terisi oleh sistem);
  - ii. SKPD (pilih salah satu SKPD yang ada di dalam dropbox);
  - iii. Sub SKPD (pilih salah satu Sub SKPD yang ada di dalam dropbox);
  - iv. Username (isi dengan huruf/gabungan huruf dan angka);
  - v. **Password** (isi *password* dengan ketentuan minimal 8 karakter yang menggunakan kombinasi minimal 1 huruf kapital dan angka);
  - vi. Konfirmasi Password (Isikan kembali password untuk konfirmasi).
- b. Detail Informasi, terdiri dari:
  - i. Nama (isi nama KPA Daerah);
  - ii. Jabatan (isi jabatan KPA Daerah);
  - iii. Alamat (isi alamat rumah/alamat kantor KPA Daerah);
  - iv. Status Pengguna (pilih PNS/non PNS/TNI/Polri);
  - v. NIP/KTP/NRP (isi 18 angka untuk NIP KPA Daerah);
  - vi. Golongan (pilih golongan KPA Daerah);
  - vii. Nomor Telepon (isi nomor telepon/nomor HP KPA Daerah);
  - viii. Email (isi alamat email KPA Daerah);
  - ix. Nomor SK (isikan nomor Surat Keputusan pengangkatan sebagai KPA Daerah);

#### 3. Generate RKA Pemerintah Daerah

*Generate* RKA Pemerintah Daerah dapat dilakukan melalui akses PA untuk SKPD dan akses KPA untuk Sub SKPD. Berikut tahapan agar data RKA dapat di *generate* ke aplikasi SIRUP.

1. Pilih menu "Kelola Data", kemudian pilih "Tarik RKAD SIPD".

| SRUP               | Rekap        | RUP 🗸      | Cari Paket 🗸      | Kelola Data 👻                | Unduh <del>-</del>                    | Moner <del>-</del> | FAQ | Berita | Dashboard <del>-</del> | Kontak <del>-</del> | <b>m</b> 2024 | å pa-sumsel-dinkes 🗸 |
|--------------------|--------------|------------|-------------------|------------------------------|---------------------------------------|--------------------|-----|--------|------------------------|---------------------|---------------|----------------------|
| Laporan kinerja pe | laksanaan pe | ngadaan ba | arang/jasa Provir | Kelola Penggun<br>Kelola PKS | <sup>a</sup> Kota <sup>n</sup> klik d | isini              |     |        |                        |                     |               | ×                    |
|                    |              |            | -                 | Tarik RKAD SIPC              | )                                     |                    |     |        |                        |                     |               |                      |

Gambar 27. Menu Tarik RKAD SIPD

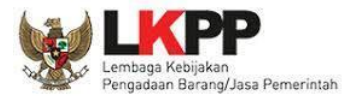

2. Tampil halaman untuk melakukan generate data RKA dari aplikasi SIPD.

| SRUP                                                                         | Rekap                                           | RUP -                                            | Cari Paket <del>-</del>                                         | Kelola Data 🗸                                                      | Unduh <del>-</del> | Moner <del>-</del> | FAQ        | Berita          | Dashboard <del>-</del> | Konta          | ık≁          | m 2024 | 🛎 kpa-sumut-labkes <del>-</del> |
|------------------------------------------------------------------------------|-------------------------------------------------|--------------------------------------------------|-----------------------------------------------------------------|--------------------------------------------------------------------|--------------------|--------------------|------------|-----------------|------------------------|----------------|--------------|--------|---------------------------------|
|                                                                              |                                                 |                                                  |                                                                 |                                                                    | Pena               | arikan             | Data<br>PF | Renc<br>ROVINSI | ana Kerja<br>SUMATERA  | a Ang<br>utara | garan Daerah |        |                                 |
| Progres Tarik                                                                |                                                 |                                                  |                                                                 |                                                                    |                    |                    |            |                 |                        |                |              |        |                                 |
| Kode Satker                                                                  |                                                 |                                                  | 1.02.0.00.0.0                                                   | 0.01.0011                                                          |                    |                    |            |                 |                        |                |              |        |                                 |
| Tanggal Penarika                                                             | n Terakhi                                       | r                                                | :                                                               |                                                                    |                    |                    |            |                 |                        |                |              |        |                                 |
| Keterangan                                                                   |                                                 |                                                  | :                                                               |                                                                    |                    |                    |            |                 |                        |                |              |        |                                 |
|                                                                              |                                                 |                                                  | Tarik RKA                                                       |                                                                    |                    |                    |            |                 |                        |                |              |        |                                 |
| Catatan:<br>Data yang di tarik r<br>Pastikan anda men<br>Data dapat di tarik | nerupakan AF<br>Igisi kode SKP<br>setiap ada pe | PI dari aplikas<br>D sesuai denş<br>rgeseran ang | i SIPD milik Kement<br>zan kode SKPD pada<br>garan dengan keter | terian Dalam Negeri;<br>a aplikasi SIPD;<br>ituan data pada aplika | si SIPD sudah te   | erupdate.          |            |                 |                        |                |              |        |                                 |

Gambar 28. Halaman Generate Data Rencana Kerja Anggaran

Informasi Generate RKA sebagai berikut:

- a. Progres Tarik: Informasi persentase generate;
- b. Kode Satker: Informasi kode satker untuk memastikan kode yang di generate sesuai;
- c. Tanggal Penarikan Terakhir: Informasi kapan generate dilakukan terakhir kali;
- d. Keterangan: Menampilkan informasi status penarikan posisi rkad, berhasil atau gagal generate.

#### Catatan:

Berikut beberapa informasi pada kolom keterangan:

Tabel 2. Keterangan Generate RKA SIPD

| No | Notifikasi pada kolom keterangan                                                                                                    | Keterangan                                                                                                    |
|----|----------------------------------------------------------------------------------------------------|----------------------------------------------------------------------------------------------------|
| 1  | Keterangan: Berhasil mengunduh RKAD.         Progres Tarik         Kode Satker       2.17.0.000.01.0000         Tanggal Penarikan Terakhir       : 2023-09-11 15:06:11.962         Keterangan       : Berhasil mengunduh RKAD.         Generate RKA                                                                                                    | Menginformasikan bahwa data RKAD dari SIPD<br>sudah berhasil tersimpan pada server SIRUP<br>dan siap untuk dilakukan generate. Informasi<br>ini akan muncul jika tidak pernah melakukan<br>generate atau akan melakukan generate<br>pertama kalinya. |
| 2  | Keterangan: Versi RKA saat ini sudah pernah anda lakukan generate, lakukan generate kembali hanya ketika terdapat perubahan anggaran.         Progres Tarik       1.02.000.00.01.0000         Tanggal Penarikan Terakhir       : 2023-10-17 16:52:24.128         Keterangan       : Versi RKA saat ini sudah pernah anda lakukan generate, lakukan generate kembali hanya ketika terdapat perubahan anggaran         Generate RKA       : Versi RKA saat ini sudah pernah anda lakukan generate, lakukan generate kembali hanya ketika terdapat perubahan anggaran | Menginformasikan bahwa tidak dapat<br>melakukan generate ulang karena data RKAD<br>yang tersimpan masih sama dengan<br>sebelumnya. Proses generate ulang dapat<br>dilakukan jika terdapat perubahan.                                                 |
| 3  | Keterangan: Proses data sudah selesai, silahkan buka menu         Rencana Kerja Anggaran         Progres Tarik       100         Kode Satker       1.02.0.00.01.0000         Tanggal Penarikan Terakhir       : 2023-10.09 17:22:52.688         Keterangan       : Proses data sudah selesai, silahkan buka menu Rencana Kerja Anggaran                                                                                                    | Menginformasikan bahwa <i>generate</i> data RKAD<br>berhasil dilakukan.                                                                                                    |
| 4  | Keterangan: Data RKAD belum tersedia.         Progres Tarik         Kode Satker       1.02.0.00.00.01.0007         Tanggal Penarikan Terakhir       : 2023-10-06 11:19:18.473         Keterangan       : Data RKAD belum tersedia         Generate RKA                                                                                                    | Menginformasikan bahwa data RKAD pada<br>satker tersebut belum masuk pada server<br>SIRUP. Penarikan dilakukan sehari sekali.                                                                                                    |

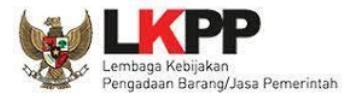

#### 3. Klik tombol "Generate RKA" untuk memproses generate data RKAD

| SRUP                                                             | Rekap                          | RUP -                            | Cari Paket <del>-</del>                           | Kelola Data 🗸                         | Unduh <del>-</del> | Moner <del>-</del> | FAQ            | Berita          | Dashboard <del>-</del>           | Kontak <del>-</del> |        |  | <b>m</b> 2024 | å pa_latihan_koperasi 🗸 |
|------------------------------------------------------------------|--------------------------------|----------------------------------|---------------------------------------------------|---------------------------------------|--------------------|--------------------|----------------|-----------------|----------------------------------|---------------------|--------|--|---------------|-------------------------|
|                                                                  |                                |                                  |                                                   | Pe                                    | narika             | n Data<br>PR       | Reno<br>ovinsi | cana l<br>sumat | K <b>erja An</b> g<br>ERA SELATA | ggaran<br>N         | Daerah |  |               |                         |
| Progres Tarik<br>Kode Satker                                     |                                |                                  | 2.17.0.00.0.00.0                                  | 1.0000                                |                    |                    |                |                 |                                  |                     |        |  |               |                         |
| Tanggal Penarikar<br>Keterangan                                  | n Terakhir                     | -                                | 2023-09-11 15:0<br>Berhasil mengu<br>Generate RKA | 6:11.962<br>nduh RKAD                 |                    |                    |                |                 |                                  |                     |        |  |               |                         |
| <u>Catatan:</u><br>• Data yang di tarik r<br>• Pastikan anda mer | merupakan AF<br>ngisi kode SKP | PI dari aplikas<br>D sesuai denį | i SIPD milik Kement<br>gan kode SKPD pada         | erian Dalam Negeri;<br>aplikasi SIPD; |                    |                    |                |                 |                                  |                     |        |  |               |                         |

Gambar 29. Tombol Tarik RKA

#### 🔥 Penting:

*Generate* hanya dapat dilakukan jika data RKAD sudah ditarik dan tersimpan pada server SIRUP. Proses *generate* ulang dapat dilakukan setiap kali terdapat perubahan pada data RKAD.

Pastikan RKA Pemda di aplikasi SIPD RI telah berada minimal di **Tahap RAPBD** dan **Status Selesai dan Dikunci** untuk bisa ditarik datanya ke aplikasi SIRUP.

#### 🔨 Catatan

Data RKAD **yang dapat ditarik ke aplikasi** SIRUP, yaitu RKAD dengan tahapan:

- 1. RAPBD;
- 2. RAPBD Perubahan;
- 3. Penetapan APBD Pergeseran;
- 4. Penetapan APBD Pergeseran Setelah APBD Perubahan;
- 5. Penetapan APBD;
- 6. Penetapan APBD Perubahan.

Kode akun belanja RKAD yang ditarik ke aplikasi SIRUP, yaitu kode akun:

- 1. Belanja Operasi (kode 5.1)
  - barang/jasa (kode 5.1.02)
  - bansos (kode 5.1.05)
  - hibah (kode 5.1.06)
- 2. Belanja Modal (kode 5.2)
- 3. Belanja Tidak Terduga (kode 5.3)

#### 4. Tunggu progres generate hingga mencapai 100%.

| S'RUP) Rekap                             | RUP 🖌 🛛 Cari Paket 🗸                   | Kelola Data 🗸        | Unduh <del>~</del> Mon | er <del>v</del> FAQ | Berita            | Dashboard <del>-</del>           | Kontak <del>-</del> |     | <b>m</b> 2024 | 🐣 pa_latihan_koperasi 🗸 |
|------------------------------------------|----------------------------------------|----------------------|------------------------|---------------------|-------------------|----------------------------------|---------------------|-----|---------------|-------------------------|
| Silahkan Tunggu Sampai Progre            | s Bar 100 Persen                       |                      |                        |                     |                   |                                  |                     |     |               |                         |
|                                          |                                        | Pei                  | narikan Da             | ata Rer             | icana<br>SI SUMAT | <b>Kerja Ang</b><br>Tera selatai | garan Dae<br>N      | rah |               |                         |
| Progres Tarik                            | 10%                                    |                      |                        |                     |                   |                                  |                     |     |               |                         |
| Kode Satker                              | 2.17.0.00.0.00.01                      | .0000                |                        |                     |                   |                                  |                     |     |               |                         |
| Tanggal Penarikan Terakhir<br>Keterangan | : 2023-09-11 15:06<br>: Sedang mempro: | 5:11.962<br>ses data |                        |                     |                   |                                  |                     |     |               |                         |

Gambar 30. Progres Generate RKA

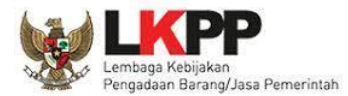

5. Jika proses generate sudah mencapai 100%, silakan buka menu Rencana Kerja Anggaran.

| SRUP                                 | Rekap      | RUP -           | Cari Paket <del>-</del> | Kelola Data 🗸       | Unduh <del>-</del> | Moner <del>-</del> | FAQ       | Berita | Dashboard <del>-</del> | Kontak <del>-</del> |        |  | <b>m</b> 2024 | ≜ pa_latihan_koperasi |
|--------------------------------------|------------|-----------------|-------------------------|---------------------|--------------------|--------------------|-----------|--------|------------------------|---------------------|--------|--|---------------|-----------------------|
| Silahkan Tunggu Sampa                | ii Progres | Bar 100 Pe      | ersen                   |                     |                    |                    |           |        |                        |                     |        |  |               |                       |
|                                      |            |                 |                         |                     |                    |                    |           |        |                        |                     |        |  |               |                       |
|                                      |            |                 |                         | Pe                  | enarika            | n Data             | Ren       | cana   | Kerja An               | ggaran              | Daerah |  |               |                       |
|                                      |            |                 |                         |                     |                    | PR                 | OVINS     | I SUMA | FERA SELATA            | N                   |        |  |               |                       |
| Progres Tarik                        |            |                 |                         |                     | 10                 | 146                |           |        |                        |                     |        |  |               |                       |
| Togres lank                          |            |                 |                         |                     | 105                |                    |           |        |                        |                     |        |  |               |                       |
| Kode Satker                          |            |                 | 2.17.0.00.0.00.0        | 1.0000              |                    |                    |           |        |                        |                     |        |  |               |                       |
| Tanggal Penarikan Te                 | erakhir    |                 | 2023-09-11 15:0         | 6:11.962            |                    |                    |           |        |                        |                     |        |  |               |                       |
| Keterangan                           |            | :               | Proses data sud         | ah selesai, silahka | n buka menu        | i Rencana Ke       | rja Angga | aran   |                        |                     |        |  |               |                       |
| Catatan:<br>• Data yang di tarik mer | rupakan AP | PI dari aplikas | i SIPD milik Kement     | erian Dalam Negeri; |                    |                    |           |        |                        |                     |        |  |               |                       |

Gambar 31. Progres Generate RKA 100%

6. Pilih menu "RUP", kemudian pilih "RKA", lakukan Pemetaan Satker jika belum pernah melakukan Pemetaan.

| SRUP                                                                  | Rekap                         | RUP +        | Cari Paket <del>-</del> | Kelola Data <del>-</del> | Unduh <del>-</del> | Moner <del>-</del> | FAQ         | Berita           | Dashboard <del>-</del>  | Kontak <del> -</del>                       | <b>m</b> 2024 | 🛎 pa-sumsel-dinkes - |
|-----------------------------------------------------------------------|-------------------------------|--------------|-------------------------|--------------------------|--------------------|--------------------|-------------|------------------|-------------------------|--------------------------------------------|---------------|----------------------|
|                                                                       |                               |              |                         |                          | I                  | rkad t             | AHU<br>DIN/ | N ANG<br>AS KESE | G <b>GARAN</b><br>hatan | 2024                                       |               |                      |
| SKPD<br>Catatan:<br>• Pastikan anda memi                              | Dinas Keseh                   | atan         |                         |                          |                    | [[                 | inas Kesehi | atan)            | ▲<br>                   | M Sampan                                   |               |                      |
| <ul> <li>Saat ini sub organisa</li> <li>Apabila anda sudah</li> </ul> | Dinas Keseha<br>RS. Mata ( Ol | atan<br>BK ) |                         |                          |                    |                    |             |                  | al                      | kukan reset pemetaan pada menu kelola OPD. |               |                      |

Gambar 32. Pemetaan Satker

7. Setelah melakukan pemetaan satker, pastikan RKA Pemerintah Daerah sudah berhasil di generate.

| S'RUP        | Rekap | RUP + | Cari Paket <del>-</del> | Kelola Data 👻 | Unduh <del>-</del> | Moner <del>-</del> | FAQ  | Berita  | Dashboard <del>-</del> | Kontak <del>-</del> |   |  | 8 | 2024 | 🚔 pa-sumsel-dinkes <del>-</del> |
|--------------|-------|-------|-------------------------|---------------|--------------------|--------------------|------|---------|------------------------|---------------------|---|--|---|------|---------------------------------|
|              |       |       |                         |               |                    |                    | RENC | ANA KEI | RIA ANGGAR             | AN 2024             |   |  |   |      |                                 |
|              |       |       |                         |               |                    |                    |      |         | ,                      |                     |   |  |   |      |                                 |
| Program      |       |       | pilih                   |               |                    |                    |      |         |                        |                     | Ŧ |  |   |      |                                 |
| Kegiatan     |       |       | pilih                   |               |                    |                    |      |         |                        |                     | × |  |   |      |                                 |
| Sub-Kegiatan |       |       | pilih                   |               |                    |                    |      |         |                        |                     | × |  |   |      |                                 |
|              |       |       |                         |               |                    |                    |      |         |                        |                     |   |  |   |      |                                 |

Gambar 33. Halaman RKA

📏 Catatan: Pemetaan satker dapat dilakukan jika: 🛛

1. Akun tersebut pertama kali melakukan penarikan RKAD

2. Melakukan reset pemetaan pada satker

(Jika sudah pernah melakukan pemetaan, maka RKA akan otomatis tampil)

#### 4. Delegasi PKS ke PPK

RKA Pemerintah Daerah yang sudah di *generate* pada aplikasi SIRUP menjadi Program, Kegiatan, dan Sub Kegiatan atau disingkat (PKS). PKS harus didelegasikan kepada PPK agar dapat dijadikan Paket RUP. Berikut tahapan untuk mendelegasikan PKS kepada PPK.

1. Klik menu "Kelola Data", kemudian pilih "Kelola PKS".

| SRUP      | Rekap | RUP - | Cari Paket <del>-</del> | Kelola Data 👻                                   | Unduh <del>-</del> | Moner <del>-</del> | FAQ  | Berita | Dashboard <del>-</del> | Kontak <del>-</del> | <b>m</b> 2024 | 🛔 pa-sumsel-dinkes <del>-</del> |
|-----------|-------|-------|-------------------------|-------------------------------------------------|--------------------|--------------------|------|--------|------------------------|---------------------|---------------|---------------------------------|
| ← Kembali |       |       |                         | Kelola Penggun<br>Kelola PKS<br>Tarik RKAD SIPI | D                  |                    | REKA | PITULA | SI RUP NAS             | IONAL               |               |                                 |

Gambar 34. Menu Kelola PKS

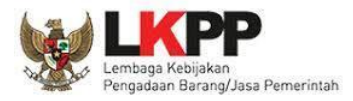

2. Jika ingin mendelegasikan 1 Kegiatan ke 1 PPK, maka lakukan delegasi di level Kegiatan, dengan cara klik tombol "Daftar Kegiatan".

| Si               | RUP           | Rekap                     | RUP <del>-</del>          | Cari Paket <del>-</del>              | Kelola Data 👻                          | Unduh <del>-</del> | Moner <del>-</del> | FAQ | Berita | Dashboard <del>-</del> | Kontak <del>-</del>                |        |            | <u> </u> | 2024                 | pa-sumsel-dinkes <del>-</del> |
|------------------|---------------|---------------------------|---------------------------|--------------------------------------|----------------------------------------|--------------------|--------------------|-----|--------|------------------------|------------------------------------|--------|------------|----------|----------------------|-------------------------------|
|                  |               |                           |                           |                                      |                                        |                    |                    |     | KELOLA | A PROGRAM              |                                    |        |            |          |                      |                               |
|                  | + Tambah Pr   | ogram                     |                           |                                      |                                        |                    |                    |     |        |                        |                                    |        | <br>       |          |                      |                               |
| Tampilkar        | n 10 \$ entr  | i                         |                           |                                      |                                        |                    |                    |     |        |                        |                                    |        |            |          | Cari:                |                               |
| No <sup>48</sup> |               |                           |                           |                                      | Nama                                   |                    |                    |     |        | lî Kode                |                                    | Satker | Pagu       |          | Program<br>Prioritas | IT Actions IT                 |
| 1                | PROGRAM PENUI | NJANG URUS                | AN PEMERI                 | NTAHAN DAERAH PF                     | OVINSI Integrasi                       |                    |                    |     |        | 1.02.0                 | Dinas Kesehatan                    |        | 174.941.8  | 4.500    |                      |                               |
| 2                | PROGRAM PEME  |                           | YA KESEHATA               | N PERORANGAN D                       | AN UPAYA KESEHATAN M                   |                    | ntegrasi           |     |        | 1.02.0                 | Dinas Kesehatan                    |        | 410.810.90 | 4.211    |                      |                               |
|                  |               | 1011AL OFA                |                           |                                      |                                        |                    |                    |     |        |                        |                                    |        |            |          |                      |                               |
| 3                | PROGRAM PENIN | IGKATAN KAI               | PASITAS SUN               | IBER DAYA MANUSI                     | A KESEHATAN Integras                   | D                  |                    |     |        | 1.02.0                 | Dinas Kesehatan                    |        | 48.314.84  | 3.000    |                      |                               |
| 3                | PROGRAM PENIN | IGKATAN KAI<br>ERDAYAAN M | PASITAS SUN<br>MASYARAKAT | IBER DAYA MANUSI.<br>BIDANG KESEHATA | A KESEHATAN (Integras<br>N (Integrasi) | D                  |                    |     |        | 1.02.0                 | Dinas Kesehatan<br>Dinas Kesehatan |        | 48.314.84  | 0.000    |                      | :<br>→ ::                     |

Gambar 35. Halaman Kelola Program

3. Kemudian klik tombol "Ubah Kegiatan" pada kolom actions di Kegiatan yang ingin didelegasikan.

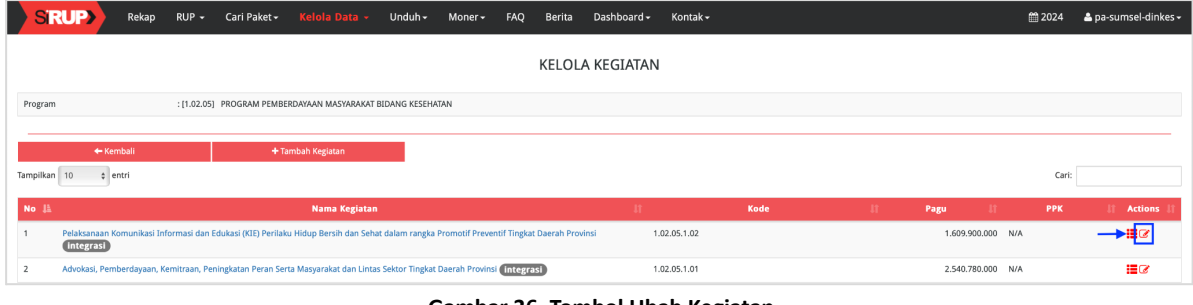

Gambar 36. Tombol Ubah Kegiatan

🔨 Catatan: Pada PKS hasil integrasi akan terlihat terdapat flag atau tulisan integrasi.

4. Tampil formulir Kegiatan dan silakan diisi sesuai kolom inputan yang ada.

| SIRUP Rekap RUP -  | Cari Paket • Kelola Data • Unduh • Moner • FAQ Berita Dashboard • Kontak •                                                                 | m 2024 | 📥 pa-sumsel-dinkes 🗸 |
|--------------------|----------------------------------------------------------------------------------------------------|--------|----------------------|
|                    |                                                                                                    |        |                      |
|                    | Formulir Kegiatan                                                                                                    |        |                      |
|                    |                                                                                                    |        |                      |
| Alasan Revisi      | Delegasi Kepada PPK 🔹                                                                                                    |        |                      |
| Tahun Anggaran     | 2024                                                                                                    |        |                      |
| Nama Kegiatan      | Pelaksanaan Komunikasi Informasi dan Edukasi (KIE) Perilaku Hidup Bersih dan Sehat dalam rangka Promotif Preventif Tingkat Daerah Provinsi |        |                      |
| Kode Kegiatan      | 1.02.05.1.02                                                                                                    |        |                      |
| Pagu               | 1609900000                                                                                                    |        |                      |
| Delegasikan Kepada | РРК 334 👻                                                                                                    |        |                      |
|                    | O Batal Simpan                                                                                                    |        |                      |

Gambar 37. Formulir Delegasi Kegiatan

Langkah-langkah mendelegasikan Kegiatan, yaitu:

- a. Pilih Alasan Revisi → "Delegasi kepada PPK";
- b. Pada dropdown PPK, pilih PPK yang diinginkan untuk mendapat delegasi kegiatan;
- c. Jika sudah sesuai, klik "Simpan".

**Setatan**: Jika 1 kegiatan akan didelegasikan ke banyak PPK, maka disarankan delegasi di level "Sub Kegiatan". Tahapan yang dilakukan sama dengan proses delegasi di level kegiatan.

#### 5. Identifikasi dan Membuat Paket

Pada RKA Pemerintah Daerah, hasil *generate* dari aplikasi SIPD tentunya tidak mengubah proses atau tahapan pada identifikasi dan pembuatan paket RUP. Skema identifikasi dan pembuatan RUP masih sama dengan sebelumnya. Perbedaannya hanya pada flag paket yang sudah teridentifikasi yaitu terdapat tulisan "integrasi".

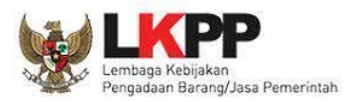

#### 5.1. Identifikasi Paket RUP

Identifikasi paket RUP dapat dilakukan oleh akun PPK, di mana PKS yang tampil hanyalah PKS yang didelegasikan oleh PA/KPA saja agar dapat dilakukan identifikasi. Berikut tahapan identifikasi paket RUP secara garis besar:

1. Pilih menu "RUP", kemudian "Rencana Kerja Anggaran".

| S'RUP Rekap RUP - Cari Paket -                                              | Kelola Data + Unduh + FAQ Berita Dashboard + Kontak + | <b>∰</b> 2024 | 🛔 ppk334-999 <del>-</del> |
|-----------------------------------------------------------------------------|-------------------------------------------------------|---------------|---------------------------|
| Laporan kinerja pelaksanaan per Struktur Anggaran<br>Rencana Kerja Anggaran | Kabupaten dan Kota" klik disini                       |               | ×                         |
| Konsolidasi                                                                 |                                                       |               |                           |
| Penyedia                                                                    |                                                       |               |                           |
| Swakelola                                                                   | STRUKTUR ANGGARAN                                     |               |                           |

Gambar 38. Menu RKA

2. Berikut halaman Rencana Kerja Anggaran.

| S'RUP)       | Rekap | RUP + | Cari Paket <del>•</del> | Kelola Data 👻 | Unduh <del>-</del> | FAQ | Berita | Dashboard <del>-</del> | Kontak <del>-</del> |  | <b>m</b> 2024 | 📤 ppk334-999 🗸 |
|--------------|-------|-------|-------------------------|---------------|--------------------|-----|--------|------------------------|---------------------|--|---------------|----------------|
|              |       |       |                         |               |                    |     | REN    | ICANA KERJA            | ANGGARAN 2024       |  |               |                |
|              |       |       |                         |               |                    |     |        |                        |                     |  |               |                |
| Program      |       |       | pilih                   |               |                    |     |        |                        | *                   |  |               |                |
| Kegiatan     |       |       | pilih                   |               |                    |     |        |                        | v                   |  |               |                |
| Sub-Kegiatan |       |       | pilih                   |               |                    |     |        |                        | Ŧ                   |  |               |                |
|              |       |       |                         |               |                    |     |        |                        |                     |  |               |                |

Gambar 39. Halaman Rencana Kerja Anggaran

3. Pilih filter Program, Kegiatan, Sub Kegiatan yang akan diidentifikasi hingga tampilan seperti ini.

| SRUP Rekap RUP - Ca                              | ari Paket 🗸 🛛 Kelola | a Data 👻 Unduh 🗸               | FAQ Berita             | Dashboard <del>-</del> | Kontak <del>-</del>         |              |             |   |   |            | <b>#</b> : | 2024      | 🛔 ppk334-999 - |
|--------------------------------------------------|----------------------|--------------------------------|------------------------|------------------------|-----------------------------|--------------|-------------|---|---|------------|------------|-----------|----------------|
|                                                  |                      |                                | REN                    | icana kerja            | ANGGARAN 2024               |              |             |   |   |            |            |           |                |
| Program                                          | 1.02.04] PROGRAM     | SEDIAAN FARMASI, ALAT          | r KESEHATAN DAN        | MAKANAN MINU           | UMAN                        | v            |             |   |   |            |            |           |                |
| Kegiatan                                         | 1.02.04.1.01] Peneri | bitan Pengakuan Pedaga         | ang Besar Farmasi      | i (PBF) Cabang da      | In Cabang Penyalur Alat     | Kesehatan 👻  |             |   |   |            |            |           |                |
| Sub-Kegiatan [                                   | 1.02.04.1.01.0001] F | Pengendalian dan Pengav        | wasan serta Tinda      | ak Lanjut Penerbi      | itan Pengakuan PBF Caba     | ang dan Ca 👻 |             |   |   |            |            |           |                |
| Lihat Status Identifikasi<br>Generate Paket      |                      |                                |                        |                        |                             |              |             |   |   |            | Clear /    | NI Taggin | 9              |
| Kode [P/K/SK/A/]] (Kode Urut Sub OPD)            |                      |                                |                        |                        |                             | Pagu Ar      | iggaran     | Р | s | Multivears | NP         | Gaii      | Actions        |
|                                                  |                      |                                |                        |                        |                             | Terbaru      | Sebelumnya  |   |   |            |            |           |                |
| 1.02.04.1.01.0001                                | P                    | Pengendalian dan Pengaw<br>PAK | Jasan serta Tindak Lan | njut Penerbitan Penga  | akuan PBF Cabang dan Cabang | 236.569.000  | 236.569.000 |   |   |            |            |           |                |
| 1.02.04.1.01.0001.5.1.02.01.01.0012              |                      | Belanja Bahan-Bahan La         | ainnya                 |                        |                             | 44.796.000   | 44.796.000  |   |   |            |            |           |                |
| 1.02.04.1.01.0001.5.1.02.01.01.0012.1.1.12.01.01 | .0012.00002          | Biaya BAhan Lainnya            | 1                      |                        |                             | 44.796.000   | 44.796.000  |   |   |            |            |           |                |
| 1.02.04.1.01.0001.5.1.02.01.01.0024              |                      | Belanja Alat/Bahan untu        | ik Kegiatan Kantor-Ala | t Tulis Kantor         |                             | 500.000      | 500.000     |   |   |            |            |           |                |

Gambar 40. Menampilkan PKKR

Untuk melakukan identifikasi pemaketan, klik *radio button* masing-masing kolom diantaranya:
 P (Penyedia) | S (Swakelola) | *Multiyears* | NP (Non Pengadaan) untuk setiap rincian anggaran.

| КОР Кекар КОР -                                                                                                    | Cari Paket <del>-</del>                                                                                    | Kelola Data 🗕                                                                                                    | Unduh <del>-</del>                                                                                                    | FAQ Be                                                                                                    | rita Dashboard <del>-</del>                                                    | Kontak <del>-</del>         |                                                                                                    |                                                                                                    |                                                                                                  |                                                     |             | <b>#</b>                                             | 2024       | å ppk334- |
|----------------------------------------------------------------------------------------------------|----------------------------------------------------------------------------------------------------|----------------------------------------------------------------------------------------------------|----------------------------------------------------------------------------------------------------|----------------------------------------------------------------------------------------------------|--------------------------------------------------------------------------------|-----------------------------|----------------------------------------------------------------------------------------------------|----------------------------------------------------------------------------------------------------|--------------------------------------------------------------------------------------------------|-----------------------------------------------------|-------------|------------------------------------------------------|------------|-----------|
|                                                                                                    |                                                                                                    |                                                                                                    |                                                                                                    |                                                                                                    | RENCANA KERJA                                                                  | ANGGARAN 2024               |                                                                                                    |                                                                                                    |                                                                                                  |                                                     |             |                                                      |            |           |
|                                                                                                    |                                                                                                    |                                                                                                    |                                                                                                    |                                                                                                    |                                                                                |                             |                                                                                                    |                                                                                                    |                                                                                                  |                                                     |             |                                                      |            |           |
| rogram                                                                                                    | [1 02 04] PRO                                                                                              | GRAM SEDIAAN R                                                                                                    | ARMAST ALA                                                                                                    | τ κέςεματανι                                                                                                    | DAN MAKANAN MINU                                                               | MAN                         | *                                                                                                    |                                                                                                    |                                                                                                  |                                                     |             |                                                      |            |           |
| (agiatan                                                                                                    | [1.02.04] FROM                                                                                             |                                                                                                    |                                                                                                    |                                                                                                    |                                                                                |                             |                                                                                                    |                                                                                                    |                                                                                                  |                                                     |             |                                                      |            |           |
| egiatan                                                                                                    | [1.02.04.1.01]                                                                                             | Penerbitan Peng                                                                                                    | akuan Pedaga                                                                                                    | ang Besar Far                                                                                                    | rmasi (PBF) Cabang dan                                                         | Cabang Penyalur Alat Kes    | ehatan 👻                                                                                                    |                                                                                                    |                                                                                                  |                                                     |             |                                                      |            |           |
| ub-Kegiatan                                                                                                    | [1.02.04.1.01.0                                                                                            | 0001] Pengendal                                                                                                    | ian dan Penga                                                                                                    | awasan serta                                                                                                    | Tindak Lanjut Penerbita                                                        | an Pengakuan PBF Cabang     | dan Ca 👻                                                                                                    |                                                                                                    |                                                                                                  |                                                     |             |                                                      |            |           |
|                                                                                                    |                                                                                                    |                                                                                                    |                                                                                                    |                                                                                                    |                                                                                |                             |                                                                                                    |                                                                                                    |                                                                                                  |                                                     |             |                                                      |            |           |
| Lihat Status Identifikasi                                                                                                    |                                                                                                    |                                                                                                    |                                                                                                    |                                                                                                    |                                                                                |                             |                                                                                                    |                                                                                                    |                                                                                                  |                                                     |             |                                                      |            |           |
|                                                                                                    |                                                                                                    |                                                                                                    |                                                                                                    |                                                                                                    |                                                                                |                             |                                                                                                    |                                                                                                    |                                                                                                  |                                                     |             | Clear .                                              | All Taggir | 10        |
|                                                                                                    |                                                                                                    |                                                                                                    |                                                                                                    |                                                                                                    |                                                                                |                             |                                                                                                    |                                                                                                    |                                                                                                  |                                                     |             | Citean 7                                             | An naggi   |           |
|                                                                                                    |                                                                                                    |                                                                                                    |                                                                                                    |                                                                                                    |                                                                                |                             |                                                                                                    |                                                                                                    |                                                                                                  |                                                     |             |                                                      |            |           |
| Generate Paket                                                                                                    |                                                                                                    |                                                                                                    |                                                                                                    |                                                                                                    |                                                                                |                             |                                                                                                    |                                                                                                    |                                                                                                  |                                                     |             |                                                      |            |           |
| Generate Paket                                                                                                    |                                                                                                    | Usian                                                                                                    |                                                                                                    |                                                                                                    |                                                                                |                             | Pagu An                                                                                                    | iggaran                                                                                                    | 0                                                                                                |                                                     | . fullinger | ND                                                   | C+8        | Actions   |
| Generate Paket Kode [P/K/SK/A/I] (Kode Urut Sub OPD)                                                                                                    |                                                                                                    | Uraian                                                                                                    |                                                                                                    |                                                                                                    |                                                                                |                             | Pagu An<br>Terbaru                                                                                                    | iggaran<br>Sebelumnya                                                                                                    | P                                                                                                | S                                                   | Multiyears  | NP                                                   | Gaji       | Actions   |
| Generate Paket<br>Kode (P/K/SK/A/I) (Kode Urut Sub OPD)<br>1.02.04.1.01.0001                                                                                                    |                                                                                                    | Uraian<br>Pengent<br>PAK                                                                                                    | Salian dan Pengav                                                                                                    | wasan serta Tind                                                                                                    | lak Lanjut Penerbitan Pengako                                                  | uan PBF Cabang dan Cabang   | Pagu An<br>Terbaru<br>236.569.000                                                                                                    | sebelumnya<br>236.569.000                                                                                                    | P                                                                                                | s                                                   | Multiyears  | NP                                                   | Gaji       | Actions   |
| Generate Paket<br>Kode (PK/SK/A/T) (Kode Unut Sub OPD)<br>1.02.04.1.01.0001<br>1.02.04.1.01.0001.5.1.02.01.01.0012                                                                                                    |                                                                                                    | Uraian<br>Pengenc<br>PAK<br>Belanj                                                                                             | lalian dan Pengav<br>a Bahan-Bahan L                                                                                                    | wasan serta Tind<br>ainnya                                                                                                    | dak Lanjut Penerbitan Pengaka                                                  | uan PBF Cabang dan Cabang   | Pagu An<br>Terbaru<br>236.569.000<br>44.796.000                                                                                           | ggaran<br>Sebelumnya<br>236,569,000<br>44,796,000                                                                                  | P<br>0                                                                                           | <b>s</b><br>0                                       | Multiyears  | NP<br>O                                              | Gaji       | Actions   |
| Generate Påket<br>Kode (PK/CKK/AT) (Kode Urut Sub OPD)<br>1.02.04.1.01.0001.5.1.02.01.01.0012<br>1.02.04.1.01.0001.5.1.02.01.01.0012.1.1.1                                                                                                    | 2.01.01.0012.00002                                                                                         | Uraian<br>Pengenc<br>PAK<br>Belanj<br>Biay                                                                                     | ialian dan Pengav<br>a Bahan-Bahan L<br>a BAhan Lainnya                                                                                                    | wasan serta Tind<br>ainnya                                                                                                    | fak Lanjut Penerbitan Pengaki                                                  | uan PBF Cabang dan Cabang   | Pagu An<br>Terbaru<br>236.569.000<br>44.796.000<br>44.796.000                                                                             | ggaran<br>Sebelumnya<br>236,569,000<br>44,796,000<br>44,796,000                                                                    | P<br>0<br>0                                                                                      | s<br>0<br>0                                         | Multiyears  | NP<br>O<br>O                                         | Gaji       | Actions   |
| Centrate Paket<br>Kode [PV/SS/V/I] Rode Unit Sub OPD)<br>1.02.04.1.01.0001<br>1.02.04.1.01.0001.5.1.02.01.01.0012<br>1.02.04.1.01.0001.5.1.02.01.01.0012.1.1.1<br>1.02.04.1.01.0001.5.1.02.01.01.0024                                                                                                    | 2.01.01.0012.00002                                                                                         | Uraian<br>Pengenc<br>PAX<br>Belanj<br>Biay<br>Belanj                                                                           | talian dan Pengav<br>a Bahan-Bahan L<br>a BAhan Lainnya<br>a Alat/Bahan unt                                                                                                    | wasan serta Tind<br>ainnya<br>uk Kegiatan Kant                                                                                            | fak Lanjut Penerbitan Pengak<br>tor-Alat Tulis Kantor                          | uan PBF Cabang dan Cabang   | Pagu An<br>Terbaru<br>236.569.000<br>44.796.000<br>44.796.000<br>500.000                                                                  | 236.569.000<br>44.796.000<br>44.796.000<br>500.000                                                                                 | P<br>0<br>0<br>0                                                                                 | s<br>0<br>0<br>0                                    | Multiyears  | NP<br>0<br>0<br>0<br>0<br>0<br>0<br>0<br>0<br>0<br>0 | Gaji       | Actions   |
| Cenerate Paket<br>Kode (PRVSKAP) (Kode Unut Sub OPD)<br>1.02.04.1.01.0001.51.02.01.01.0012<br>1.02.04.1.01.0001.51.02.01.01.0012<br>1.02.04.1.01.0001.51.02.01.01.0024.1.1.1<br>1.02.04.4.1.00.001.51.02.01.01.0024.1.1                                                                                                    | 2.01.01.0012.00002                                                                                         | Uraian<br>PAX<br>PAX<br>Belanj<br>Biay<br>Belanj<br>Biay                                                                       | talian dan Pengav<br>a Bahan-Bahan L<br>a BAhan Lainnya<br>a Alat/Bahan unt<br>a Alat Tulis Kanto                                                                                                    | wasan serta Tind<br>ainnya<br>uk Kegiatan Kant<br>e                                                                                       | iak Lanjut Penerbitan Pengaku<br>tor-Alat Tulis Kantor                         | uan PBF Cabang dan Cabang   | Pagu An<br>Terbaru<br>236.569.000<br>44.796.000<br>44.796.000<br>500.000<br>500.000                                                       | 236.569.000<br>444.796.000<br>444.796.000<br>500.000<br>500.000                                                                    | P<br>0<br>0<br>0<br>0<br>0                                                                       | s<br>0<br>0<br>0<br>0                               | Multiyears  | NP<br>0<br>0<br>0<br>0<br>0                          | Gaji       | Actions   |
| Generate Palet<br>Kode (PK/SK/AT) (Rode Und Sub OPD)<br>1.02.04.1.01.0001.51.02.01.01.0012<br>1.02.04.1.01.0001.51.02.01.01.0012<br>1.02.04.1.01.0001.51.02.01.01.0024<br>1.02.04.1.01.0001.51.02.01.01.0024<br>1.02.04.1.01.0001.51.02.01.01.0024                                                                                                    | 2.01.01.0012.00002                                                                                         | Uralan<br>Pengenc<br>PAK<br>Belan<br>Biay<br>Belan<br>Biay<br>Belan                                                            | lalian dan Pengav<br>a Bahan-Bahan L<br>a BAhan Lainnya<br>a Alat/Bahan unt<br>a Alat Tulis Kanto<br>a Alat Tulis Kanto                                                                                                    | wasan serta Tind<br>ainnya<br>uk Kegiatan Kant<br>r<br>uk Kegiatan Kant                                                                   | Jak Lanjut Penerbitan Pengak<br>tor-Alat Tulis Kantor<br>tor-Bahan Cetak       | uan PBF Cabang dan Cabang   | Pagu An<br>Terbaru<br>236.569.000<br>44.796.000<br>44.796.000<br>500.000<br>500.000<br>500.000                                            | ggaran<br>Sebelumnya<br>236,569,000<br>44,796,000<br>44,796,000<br>500,000<br>500,000<br>500,000                                   | P<br>0<br>0<br>0<br>0<br>0                                                                       | s<br>0<br>0<br>0<br>0                               | Multiyears  | NP<br>0<br>0<br>0<br>0<br>0                          |            | Actions   |
| Central Pilet<br>Note (PMCSI/AL) (Code Unit Sub CMD)<br>1.02.04.101.0001<br>1.02.04.101.00015.102.0101.0012<br>1.02.04.101.00015.102.0101.0012.1.11<br>1.02.04.101.00015.102.0101.00024.1.11<br>1.02.04.101.00015.102.0101.00051<br>1.02.04.101.00015.102.0101.00051                                                                                                    | 2.01.01.0012.00002                                                                                         | Uraian<br>Pengent<br>PAK<br>Belanj<br>Biay<br>Belanj<br>Biay<br>Belanj<br>Biay<br>Belanj                                       | talian dan Pengav<br>a Bahan-Bahan L<br>a BAhan Lainnya<br>a Alat/Bahan unt<br>a Alat Tulis Kanto<br>a Alat/Bahan unt<br>a Cetak / Penggar                                                                                         | wasan serta Tind<br>ainnya<br>uk Kegiatan Kant<br>r<br>uk Kegiatan Kant<br>ndaan / Fotocopy                                               | Tak Lanjut Penerbitan Pengak<br>tor-Alat Tulis Kantor<br>tor-Bahan Cetak       | uan PBF Cabang dan Cabang   | Pagu Ara<br>Terbaru<br>236.569.000<br>44.796.000<br>500.000<br>500.000<br>500.000<br>500.000                                              | ggaran<br>Sebelumnya<br>236,569,000<br>44,796,000<br>44,796,000<br>500,000<br>500,000<br>500,000                                   | P<br>0<br>0<br>0<br>0<br>0<br>0<br>0<br>0<br>0                                                   | s<br>0<br>0<br>0<br>0<br>0                          | Multiyears  | NP 0 0 0 0 0 0 0 0 0 0 0 0 0 0 0 0 0 0 0             |            | Actions   |
| Centrate Palet<br>Note (PM/SU/P) (Node: Unit Sub OPD)<br>102 04.101.0001<br>102.04.101.00015.102.01.01.0012<br>1.02.04.101.00015.102.01.01.0002<br>1.02.04.101.00015.102.01.01.0002<br>1.02.04.101.00015.102.01.01.0002<br>1.02.04.101.00015.102.01.01.0005<br>1.02.04.101.00015.102.01.01.00051.11<br>1.02.04.101.00015.102.001.00051.11                                                                                                    | 2.01.01.0012.00002<br>2.01.03.0001.00107<br>2.01.03.0003.00090                                             | Uraian<br>Pengent<br>PAK<br>Belanj<br>Biay<br>Belanj<br>Biay<br>Belanj<br>Biay<br>Belanj                                       | talian dan Pengav<br>a Bahan-Bahan L<br>a BAhan Lainnya<br>a Alat/Bahan unt<br>a Alat Tulis Kanto<br>a Alat/Bahan unt<br>a Cetak / Penggar<br>a Perjalanan Dinc                                                                    | wasan serta Tind<br>ainnya<br>uk Kegiatan Kant<br>r<br>uk Kegiatan Kant<br>ndaan / Fotocopy<br>as Biasa                                   | Jak Lanjut Penerbitan Pengaku<br>tor-Alat Tulis Kantor<br>tor-Bahan Cetak<br>Y | uan PBF Calang dan Cabang   | Page An<br>Terbaru<br>236,569,000<br>44,796,000<br>44,796,000<br>500,000<br>500,000<br>500,000<br>190,773,000                             | 236.569.000<br>236.569.000<br>44.796.000<br>500.000<br>500.000<br>500.000<br>500.000<br>190.773.000                                | P<br>0<br>0<br>0<br>0<br>0<br>0<br>0<br>0<br>0<br>0<br>0<br>0<br>0<br>0<br>0<br>0<br>0<br>0<br>0 | s<br>0<br>0<br>0<br>0<br>0<br>0<br>0                | Multiyears  | NP-                                                  |            | Actions   |
| Centrate Palet<br>Total (PK/SSKA) (Total: Line Sub OPD)<br>1.02.04.10.10001.5.10.2.01.01.0012<br>1.02.04.10.10001.5.10.2.01.01.0012<br>1.02.04.10.10001.5.10.2.01.01.0024<br>1.02.04.10.10001.5.10.2.01.01.0024<br>1.02.04.10.10001.5.10.2.01.01.0024<br>1.02.04.10.1001.5.10.2.01.01.0024<br>1.02.04.10.1001.5.10.2.01.01.0024<br>1.02.04.10.1001.5.10.2.01.01.0024<br>1.02.04.10.1001.5.10.2.01.01.0024<br>1.02.04.10.1001.5.10.2.04.01.0011<br>1.02.04.10.1001.5.10.2.04.01.0011                                                                                                    | 2.01.01.0012.00002<br>2.01.03.0001.00107<br>2.01.03.0003.00090<br>2.04.01.0001.00155                       | Uraian<br>PAK<br>Pengenc<br>Belan<br>Biay<br>Belan<br>Biay<br>Belan<br>Biay<br>Belan<br>Biay<br>Belan<br>Biay<br>Belan<br>Biay | talian dan Pengav<br>a Bahan-Bahan L<br>a BAhan Lainnya<br>a Alat/Bahan unt<br>a Alat Tulis Kanto<br>a Alat/Bahan unt<br>a Alat/Bahan unt<br>a Cetak / Penggar<br>a Perjalanan Dinz<br>a Perjalanan Dinz                           | wasan serta Tind<br>alinnya<br>uk Kegiatan Kant<br>r<br>uk Kegiatan Kant<br>daan / Fotocopy<br>as Biasa<br>as Biasa - dinkes              | lak Lanjut Penerbitan Pengak<br>tor-Alat Tulis Kantor<br>tor-Bahan Cetak<br>Y  | wan PBE Cablang dan Cablang | Pagu An<br>Terbaru<br>236.569.000<br>44.796.000<br>500.000<br>500.000<br>500.000<br>500.000<br>190.773.000<br>64.312.000                  | 236.569.000<br>44.796.000<br>44.796.000<br>500.000<br>500.000<br>500.000<br>190.773.000<br>64.312.000                              | P<br>0<br>0<br>0<br>0<br>0<br>0<br>0<br>0<br>0<br>0<br>0<br>0<br>0<br>0<br>0<br>0<br>0<br>0<br>0 | s<br>0<br>0<br>0<br>0<br>0<br>0<br>0<br>0<br>0      | Multiyears  | NP-<br>0 0 0 0 0 0 0 0 0 0 0 0 0 0 0 0 0 0 0         |            | Actions   |
| Central Pilet<br>Notic (PMCN/M) (Poder Unit Sub OPD)<br>1.02.04.101.0001<br>1.02.04.101.0001<br>1.02.04.101.00015.102.0101.0012.111<br>1.02.04.101.00015.102.0101.0004<br>1.102.04.101.00015.102.0101.0004<br>1.102.04.101.00015.102.0101.0005<br>1.02.04.101.00015.102.0401.0005<br>1.02.04.101.00015.102.0401.0005<br>1.02.04.101.00015.102.0401.0005<br>1.02.04.101.00015.102.0401.0005 1.01<br>1.02.04.101.00015.102.0401.0005 1.01<br>1.02.041.00015.102.0401.0005 1.01<br>1.02.041.00015.102.0401.0005 1.01<br>1.02.041.00015.102.0401.0005 1.01<br>1.02.041.00015.102.0401.0005 1.01<br>1.02.041.00015.102.0401.0005 1.01<br>1.02.041.00015.102.0401.0005 1.01<br>1.02.041.00015.102.0401.0005 1.01<br>1.02.041.00015.102.0401.0005 1.01<br>1.02.041.00015.102.0401.0005 1.01<br>1.02.041.00015.102.0401.0005 1.01<br>1.02.041.00015.0005 1.01<br>1.00.041.0005 1.01<br>1.00.041.0005 1.01<br>1.00.041.0005 1.01<br>1.00.041.0005 1.01<br>1.00.041.0005 1.01<br>1.00.041.0005 1.01<br>1.00.041.0005 1.01<br>1.00.041.0005 1.01<br>1.00.041.0005 1.01<br>1.00.041.0005 1.01<br>1.00.041.0005 1.01<br>1.00.041.0005 1.0005 1.01<br>1.00.041.0005 1.0005 1.000 | 2.01.01.0012.00002<br>2.01.03.0001.00107<br>2.01.03.0003.00090<br>2.04.01.0001.00155<br>2.04.01.0001.00155 | Uralan<br>Pengenc<br>PAK<br>Belanj<br>Biay<br>Belanj<br>Biay<br>Belanj<br>Biay<br>Belanj<br>Biay<br>Biay<br>Biay               | Salian dan Pengav<br>a Bahan-Bahan L<br>a Bahan Lainnya<br>a Alat/Bahan unti<br>a Alat/Bahan unti<br>a Alat/Bahan unti<br>a Cetak / Penggaa<br>a Cetak / Penggaa<br>a Perjalanan Dinta<br>a Perjalanan Dinta<br>a Perjalanan Dinta | wasan serta Tind<br>alinnya<br>uk Kegiatan Kant<br>c<br>uk Kegiatan Kant<br>c<br>us Biasa<br>as Biasa<br>as Biasa<br>as Biasa<br>as Biasa | tisk Lanjur Penerbitan Pengala<br>tor-Alat Tulis Kantor<br>tor- Bahan Cetak    | uun PBF Cabang dan Cabang   | Page An<br>Terbaru<br>236.569.000<br>44.796.000<br>44.796.000<br>500.000<br>500.000<br>500.000<br>190.773.000<br>64.312.000<br>94.100.000 | 236 569 000<br>236 569 000<br>44.796.000<br>44.796.000<br>500.000<br>500.000<br>500.000<br>190.773.000<br>64.132.000<br>94.100.000 | P<br>0<br>0<br>0<br>0<br>0<br>0<br>0<br>0<br>0<br>0<br>0<br>0<br>0<br>0<br>0<br>0<br>0<br>0<br>0 | s<br>0<br>0<br>0<br>0<br>0<br>0<br>0<br>0<br>0<br>0 | Multiyears  | NP                                                   |            | Actions   |

Gambar 41. Tagging

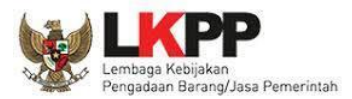

Keterangan Identifikasi pemaketan dilakukan untuk:

#### a. Penyedia

Pengadaan Barang/Jasa melalui Penyedia adalah cara memperoleh barang/jasa yang disediakan oleh Pelaku Usaha. Pedoman mengenai paket Penyedia mengacu Peraturan LKPP Nomor 11 Tahun 2021 Tentang Pedoman Pelaksanaan Pengadaan Barang/Jasa Melalui Penyedia.

| Lihat Status Identifikasi                                   |                                                                                            |             |             |   |   |            | <b>a</b> |              |         |
|-------------------------------------------------------------|--------------------------------------------------------------------------------------------|-------------|-------------|---|---|------------|----------|--------------|---------|
| Generate Paket                                              |                                                                                            |             |             |   |   |            | Clear    | ikii Tagginj |         |
|                                                             |                                                                                            | Pagu A      | nggaran     |   |   |            |          |              |         |
| Kode [P/K/SK/A/I] (Kode Urut Sub OPD)                       |                                                                                            | Terbaru     | Sebelumnya  | Р | S | Multiyears | NP       | Gaji         | Actions |
| 1.02.04.1.01.0001                                           | Pengendalian dan Pengawasan serta Tindak Lanjut Penerbitan Pengakuan PBF Cabang dan Cabang | 236.569.000 | 236.569.000 | 0 | 0 |            | 0        |              |         |
|                                                             | PAK                                                                                        |             |             |   |   |            |          |              |         |
|                                                             |                                                                                            |             | 44.796.000  |   | • |            |          |              | 8       |
| 1.02.04.1.01.0001.5.1.02.01.01.0012.1.1.12.01.01.0012.00002 | Biaya BAhan Lainnya                                                                        | 44.796.000  | 44.796.000  | 0 | 0 |            |          |              |         |
| 1 02 04 1 01 0001 5 1 02 01 01 0024                         | Palania Alat/Pahan untuk Keriatan Kantor, Alat Tulis Kantor                                | 500.000     | 500.000     |   |   |            |          |              |         |

Gambar 42. Tagging Penyedia

#### b. Swakelola

Pengadaan Barang/Jasa melalui Swakelola adalah cara memperoleh barang/jasa yang dikerjakan sendiri oleh K/L/PD, K/L/PD lain, Organisasi Kemasyarakatan, atau Kelompok Masyarakat. Dalam hal pada kegiatan Swakelola memerlukan penyedia barang/jasa, pengadaannya mengacu pada peraturan pengadaan barang/jasa tentang pengadaan melalui penyedia.

Pedoman mengenai paket Swakelola mengacu pada Peraturan LKPP Nomor 12 Tahun 2021 Tentang Pedoman Swakelola. Paket Penyedia yang menjadi bagian dari Paket Swakelola, diidentifikasi sebagai paket Swakelola.

| Lihat Status Identifikasi                                   |                                                                                            |             |             |   |   |            | 🛛 Clear | All Tagging |       |
|-------------------------------------------------------------|--------------------------------------------------------------------------------------------|-------------|-------------|---|---|------------|---------|-------------|-------|
| Generate Paket                                              |                                                                                            |             |             |   |   |            |         |             |       |
|                                                             |                                                                                            | Pagu Ar     | nggaran     |   |   |            |         |             |       |
|                                                             |                                                                                            | Terbaru     | Sebelumnya  | P | 5 | Multiyears | NP      |             | Actio |
| 1.02.04.1.01.0001                                           | Pengendalian dan Pengawasan serta Tindak Lanjut Penerbitan Pengakuan PBF Cabang dan Cabang | 236.569.000 | 236.569.000 | 0 | 0 |            |         |             |       |
|                                                             | PAK                                                                                        |             |             |   |   |            |         |             |       |
|                                                             |                                                                                            |             |             |   | ۰ |            |         |             | E     |
| 1.02.04.1.01.0001.5.1.02.01.01.0012.1.1.12.01.01.0012.00002 | Biaya BAhan Lainnya                                                                        | 44.796.000  | 44.796.000  | 0 | 0 |            |         |             |       |
| 1 03 04 1 03 0001 E 1 03 01 01 0034                         | Palania Alat/Rahan untuk Kasiatan Kantor Alat Tulis Kantor                                 | 500.000     | 500.000     |   |   |            |         |             |       |

Gambar 43. Tagging Swakelola

c. Penyedia Dalam Swakelola

Paket penyedia dalam swakelola terbentuk ketika level anggaran diatas dipilih swakelola, kemudian level dibawahnya ditandai sebagai penyedia.

| Lihat Status Identifikasi              |     |                                                                                            |             |             |     |     |            | ට Clear | All Tagging | 3       |
|----------------------------------------|-----|--------------------------------------------------------------------------------------------|-------------|-------------|-----|-----|------------|---------|-------------|---------|
| Generate Paket                         |     |                                                                                            |             |             |     | _   |            |         |             |         |
| Kodo (D/K/EK/A/D (Kodo Lingt Sub (200) |     |                                                                                            | Pagu A      | nggaran     |     |     | Multimare  | AID     |             | Actions |
|                                        |     |                                                                                            | Terbaru     | Sebelumnya  | 1.1 | 1 ° | multiyears |         |             |         |
| 1.02.04.1.01.0001                      |     | Pengendalian dan Pengawasan serta Tindak Lanjut Penerbitan Pengakuan PBF Cabang dan Cabang | 236.569.000 | 236.569.000 | 0   | 0   |            |         |             |         |
|                                        | PAK |                                                                                            |             |             |     |     |            |         |             |         |
| 1.02.04.1.01.0001.5.1.02.01.01.0012    |     | Belanja Bahan-Bahan Lainnya                                                                | 44.796.000  | 44.796.000  | 0   | ۲   | 0          |         |             | Ê       |
|                                        |     | Blaya BAhan Lainnya                                                                        |             |             | ٠   |     |            |         |             | 8       |
| 1.02.04.1.01.0001.5.1.02.01.01.0024    |     | Belanja Alat/Bahan untuk Kegiatan Kantor-Alat Tulis Kantor                                 | 500.000     | 500.000     | 0   | 0   |            |         |             |         |

Gambar 44. Tagging PDS

d. Tahun Jamak/*Multiyears* 

Kontrak Tahun Jamak/*Multiyears* merupakan Kontrak Pengadaan Barang/Jasa yang membebani lebih dari 1 (satu) tahun anggaran dilakukan setelah mendapatkan persetujuan pejabat yang berwenang sesuai dengan ketentuan peraturan perundang-undangan.

| Lihat Status Identifikasi                                   |                                                                                                   |             |             |   |   |                      | Clear | NI Taoging |       |
|-------------------------------------------------------------|---------------------------------------------------------------------------------------------------|-------------|-------------|---|---|----------------------|-------|------------|-------|
| Generate Paket                                              |                                                                                                   |             |             |   |   |                      |       |            |       |
|                                                             |                                                                                                   | Pagu A      | nggaran     |   |   |                      |       |            |       |
|                                                             |                                                                                                   | Terbaru     | Sebelumnya  | P |   | Multiyears           | NP    | Gali       | Actio |
| 1.02.04.1.01.0001                                           | Pengendalian dan Pengawasan serta Tindak Lanjut Penerbitan Pengakuan PBF Cabang dan<br>Cabang PAK | 236.569.000 | 236.569.000 | 0 | 0 |                      | 0     |            |       |
| 1.02.04.1.01.0001.5.1.02.01.01.0012                         | Belanja Bahan-Bahan Lainnya                                                                       | 44.796.000  | 44.796.000  | ۲ | 0 | ☑<br>tahun pertama 🗘 | 0     |            | 8     |
| 1 02 04 1 01 0001 5 1 02 01 01 0012 1 1 12 01 01 0012 00002 | Bines Båhan Laineva                                                                               | 44 796 000  | 44 796 000  |   |   |                      | -     |            |       |

Gambar 45. Tagging Multiyears

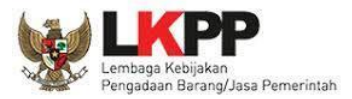

#### e. Non Pengadaan

Akun belanja yang terasosiasi dengan pengadaan barang/jasa adalah Belanja Operasional (Belanja Barang dan Jasa), Belanja Modal, dan Akun belanja lainnya (Belanja tidak terduga, belanja bansos atau belanja hibah dalam bentuk pengadaan barang/jasa), maka selain itu termasuk "Non Pengadaan".

| Lihat Status Identifikasi                                   |                                                                                                   |             |             |  |            | C Clear | All Taggin | 1 |
|-------------------------------------------------------------|---------------------------------------------------------------------------------------------------|-------------|-------------|--|------------|---------|------------|---|
| Generate Paket                                              |                                                                                                   |             |             |  |            |         |            |   |
|                                                             | . Under                                                                                           | Pagu Ar     | iggaran     |  |            |         |            |   |
|                                                             |                                                                                                   | Terbaru     | Sebelumnya  |  | Multiyears | NP      | Gaji       |   |
| 1.02.04.1.01.0001                                           | Pengendalian dan Pengawasan serta Tindak Lanjut Penerbitan Pengakuan PBF Cabang dan Cabang<br>PAK | 236.569.000 | 236.569.000 |  |            | 0       | 0          |   |
|                                                             |                                                                                                   |             |             |  |            | ۰       |            | Û |
| 1.02.04.1.01.0001.5.1.02.01.01.0012.1.1.12.01.01.0012.00002 | Blaya BAhan Lainnya                                                                               | 44.796.000  | 44.796.000  |  |            |         | 0          |   |

Gambar 46. Tagging Non Pengadaan

- f. Tombol Clear All Tagging
   Tombol "Clear All Tagging" berfungsi untuk menghapus seluruh identifikasi yang sudah dilakukan pada satu objek akun.
- g. Tombol Ulangi Generate Paket, berfungsi apabila ingin merevisi hasil generate paket.
- 5. Klik tombol Lihat Status Identifikasi paket, untuk mendapatkan informasi hasil identifikasi pemaketan (yang telah ditandai *radio button*) sudah sesuai dengan total pagu yang ada. Pastikan pagu belum teridentifikasi bernilai 0 (nol) sebelum melakukan *generate* paket.

| nat Status Identifikasi                        |             |
|------------------------------------------------|-------------|
| Total Pagu                                     | 236.569.000 |
| Pagu Swakelola (Termasuk penyedia di dalamnya) | 0           |
| Pagu Penyedia                                  | 0           |
| Pagu Non Pengadaan                             | 44.796.000  |
| Pagu Gaji                                      | 0           |
| Pagu Belum Teridentifikasi                     | 191.773.000 |

Gambar 47. Lihat Status Identifikasi

6. Kemudian klik tombol "Generate Paket" setelah selesai melakukan identifikasi pemaketan (ditandai *radio button*) dari keseluruhan paket yang ada.

| Lihat Status Identifikasi             |        |
|---------------------------------------|--------|
| Generate Paket                        |        |
| Kode [P/K/SK/A/I] (Kode Urut Sub OPD) | Uraian |

#### Gambar 48. Generate paket

7. Tampil pop up sebelum dilakukan proses generate paket, lalu klik OK.

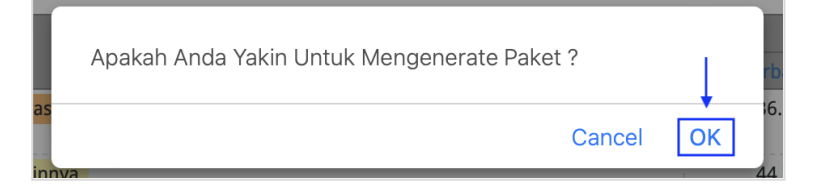

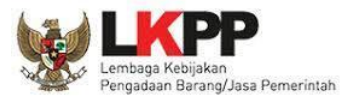

#### Gambar 49. Pop Up generate

**Catatan**: Paket-paket dari hasil *generate* harus dilengkapi, karena jika tidak dilengkapi maka paket tidak bisa di proses ke tahapan berikutnya.

#### 5.2. Membuat Paket RUP

Paket yang diidentifikasi akan masuk pada menu "Penyedia" atau "Swakelola", Berikut tahapan membuat paket untuk paket penyedia atau swakelola.

#### 5.2.1. Paket Penyedia

Setelah PPK selesai melakukan identifikasi pemaketan dan berhasil melakukan *generate paket*, maka paket yang sudah diidentifikasi sebagai paket Penyedia harus dilengkapi dengan informasi mengenai paketnya. Berikut ini langkah-langkah untuk melengkapi paket Penyedia:

1. Klik menu "RUP", kemudian pilih "Penyedia".

| SIRUP) Rekap | RUP 👻 Cari Paket 🗸                                         | Kelola Data 👻 | Unduh <del>-</del> | FAQ | Berita | Dashboard <del>-</del> | Kontak •            | 2024 🛗 | 📤 ppk334-999 <del>-</del> |
|--------------|------------------------------------------------------------|---------------|--------------------|-----|--------|------------------------|---------------------|--------|---------------------------|
| ← Kembali    | Struktur Anggaran<br>Rencana Kerja Anggaran<br>Konsolidasi |               |                    |     | RE     | (APITULASI             | RUP NASIONAL        |        |                           |
| →            | Penyedia<br>Swakelola                                      |               |                    |     | Θ      | Perspektif Kegiatan    | Perspektif Anggaran |        |                           |

Gambar 50. Menu Penyedia

 Berikut halaman daftar penyedia, untuk menampilkan paket dengan bantuan filter dapat pilih PKS yang dimaksud, kemudian klik "Terapkan Filter". Jika tidak ingin menggunakan filter langsung saja pilih "Terapkan Filter".

| SRUP              | Rekap     | RUP +      | Cari Paket <del>-</del> | Kelola Data 👻 | Unduh <del>-</del> | FAQ Berit | a Dashboard <del>-</del> | Kontak <del>-</del> |         |   |       | m 2024  | 🚔 ppk334-999 🗸 |
|-------------------|-----------|------------|-------------------------|---------------|--------------------|-----------|--------------------------|---------------------|---------|---|-------|---------|----------------|
|                   |           |            |                         |               |                    |           | PAKET                    | PENYEDIA            |         |   |       |         |                |
| Program           |           |            | Semua Progra            | m             |                    |           |                          |                     |         | ] |       |         |                |
| Kegiatan          |           |            | Semua Kegiata           | an            |                    |           |                          |                     |         | ] |       |         |                |
| Sub-Kegiatan      |           |            | Semua Sub-Ke            | giatan        |                    |           |                          |                     | Ŧ       | ] |       |         |                |
| 🖹 Terapkan Filter | r 🗇 Re:   | set Filter |                         |               |                    |           |                          |                     |         |   |       |         |                |
|                   |           |            |                         |               |                    |           |                          |                     |         |   |       |         |                |
| ¥.                | <b>PP</b> |            | SIRUI                   | Latihan       |                    | фтв       | RAT                      |                     | INAPROC |   | nipik | Bartuar |                |

Gambar 51. Halaman Penyedia

3. Berikut paket yang ada di daftar paket penyedia. Untuk paket dengan sumber dana hasil *generate* RKA dari SIPD akan ada informasi integrasi disetiap nama paketnya.

| No | Nama Kegiatan <sup>11</sup>                                               | Nama Paket                                                        | Pagu (Rp.)     | Waktu Jî<br>Pemilihan | Sumber 👔<br>Dana |   | FD | Hapus | Actions <sup>11</sup> |
|----|---------------------------------------------------------------------------|-------------------------------------------------------------------|----------------|-----------------------|------------------|---|----|-------|-----------------------|
| 1  | Perencanaan,<br>Penganggaran, dan<br>Evaluasi Kinerja<br>Perangkat Daerah | Belanja Ala/Bahan untuk Kegiatan Kantor-Bahan Cetak (Integrast) 🧹 | 2.000.000      | N/A                   | APBD             | 2 |    |       | 8° 8 Q                |
| 2  | Perencanaan,<br>Penganggaran, dan<br>Evaluasi Kinerja<br>Perangkat Daerah | Evaluasi Kinerja Peranglat Daerah (Integrasi) 👞                   | 32.000.000     | N/A                   | APBD             | 8 |    |       | C 2 Q                 |
| 3  | Peningkatan<br>Pelayanan BLUD                                             | Pelayanan dan Penunjang Pelayanan BLUD (Integrasi) 🔫              | 70.319.000.000 | N/A                   | APBD             | 2 |    |       | B 5 0                 |

Gambar 52. Daftar Paket Penyedia

4. Lengkapi paket penyedia dengan klik ikon lengkapi 🕝 yang ada di kolom actions.

| No | Nama Kegiatan 🗄                                                           | Nama Paket                                                              | Pagu (Rp.)     | Waktu 🏭<br>Pemilihan | Sumber []<br>Dana | <b>v</b> 11 | FD <sup>11</sup> | U | Hapus <sup>11</sup> | Actions <sup>11</sup> |
|----|---------------------------------------------------------------------------|-------------------------------------------------------------------------|----------------|----------------------|-------------------|-------------|------------------|---|---------------------|-----------------------|
| 1  | Perencanaan,<br>Penganggaran, dan<br>Evaluasi Kinerja<br>Perangkat Daerah | Belanja Alat/Bahan untuk Kagistan Kantor- Bahan Cetak <b>(Integras)</b> | 2.000.000      | N/A                  | APBD              | 2           |                  |   |                     | 832                   |
| 2  | Perencanaan,<br>Penganggaran, dan<br>Evaluasi Kinerja<br>Perangkat Daerah | Evaluasi Kinerja Peranglat Daerah (Integrasi)                           | 32.000.000     | N/A                  | APBD              | 8           |                  |   |                     | 680                   |
| 3  | Peningkatan<br>Pelayanan BLUD                                             | Pelayanan dan Penunjang Pelayanan BLUD (Integrasi)                      | 70.319.000.000 | N/A                  | APBD              |             |                  |   |                     | C 1 Q                 |

Gambar 53. Lengkapi Paket Penyedia

5. Tampil halaman ubah paket untuk dapat melengkapi paket penyedia. Lengkapi kolom yang masih kosong atau yang perlu dilengkapi.

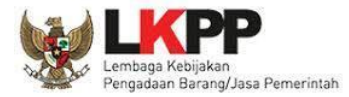

|                          | 🝷 Cari Paket 🗸 Kelola D                 | ata - Unduh -         | FAQ Berita        | Dashboard <del>-</del> Kontak   | *                                                                                                    | <b>m 2023</b>        | 🚢 ppk63-999 • |
|--------------------------|-----------------------------------------|-----------------------|-------------------|---------------------------------|----------------------------------------------------------------------------------------------------|----------------------|---------------|
|                          |                                         |                       | Ubal              | n Paket                         |                                                                                                    |                      |               |
|                          |                                         |                       | Pe                | nyedia                          |                                                                                                    |                      |               |
|                          |                                         |                       |                   |                                 |                                                                                                    |                      |               |
| Tahun Anggaran           | 2023                                    |                       |                   |                                 |                                                                                                    |                      |               |
| Nama Paket               | Belania Alat/Bahan untuk Ker            | riatan Kantor-Alat Tu | lis Kantor        |                                 |                                                                                                    |                      | _             |
| Lokasi Pekeriaan         | No                                      | Lokasi Provinsi/Kab   | upaten            |                                 | Detil Lokasi                                                                                                    |                      | Hapus         |
| ,                        | 1 Provinsi                              |                       |                   | Datil Lakari Da                 | ri Pakot Pakoriaan                                                                                                    |                      |               |
|                          | pilih<br>Kabupaten/Kota                 |                       |                   | *                               | in rukeer eika juun                                                                                                    |                      |               |
|                          | pilih                                   |                       |                   | •                               |                                                                                                    |                      |               |
|                          |                                         |                       |                   |                                 |                                                                                                    |                      | Trankak       |
| Volume Pekeriaan         | 1 Paket                                 |                       |                   |                                 |                                                                                                    | -                    | Tamban        |
| Uraian Pekerjaan         | ALAT TULIS KANTOR; ALAT KA              | NTOR LAINNYA; ALA     | T TULIS KANTOR;   |                                 |                                                                                                    |                      |               |
|                          |                                         |                       |                   |                                 |                                                                                                    |                      |               |
|                          |                                         |                       |                   |                                 |                                                                                                    |                      |               |
| Spesifikasi Pekerjaan    | FLASHDISK 64 GB;                        |                       |                   |                                 |                                                                                                    |                      |               |
|                          | PENA TRANSPARAN MERK PI                 | LOT;                  |                   |                                 |                                                                                                    |                      |               |
|                          |                                         |                       |                   |                                 |                                                                                                    |                      |               |
| DANA                     |                                         |                       |                   |                                 |                                                                                                    |                      |               |
| Pra DIPA/DPA             | 0                                       |                       |                   |                                 |                                                                                                    |                      |               |
| Sumber Dana              | No Sumber Dana                          | Asal Dana             |                   | MAK O                           | Komponen/Sub-keglatan                                                                                                    | Pagu                 | Hapus         |
|                          | 1 Tahun Anggaran Kab. B<br>; 2023 Dinas | anyuasin<br>Kesehatan | 1.02.01.2.05.03.5 | 1.02.01.01.0024.1.1.12.01.03.00 | Pendataan dan Pengolahan Administr 🔻                                                                                                    | 756000               |               |
|                          | APRD -                                  |                       |                   |                                 |                                                                                                    |                      |               |
|                          | 7 Tahun Anggaran Kah B                  | anvuasin              |                   |                                 |                                                                                                    |                      |               |
|                          | : 2023 Dinas                            | Kesehatan             | 1.02.01.2.05.03.5 | 1.02.01.01.0024.1.3.02.05.01.00 | Pendataan dan Pengolahan Administr 🔻                                                                                                    | 400000               | 8             |
|                          | APBD 👻                                  |                       |                   |                                 |                                                                                                    |                      |               |
|                          | 3 Tahun Anggaran Kab. B<br>2023 Dinas   | anyuasin<br>Kesehatan | 1.02.01.2.05.03.5 | 1.02.01.01.0024.1.1.12.01.03.00 | Pendataan dan Pengolahan Administr 🔻                                                                                                    | 507000               | B             |
|                          | APBD -                                  |                       |                   |                                 |                                                                                                    |                      |               |
|                          |                                         |                       |                   |                                 |                                                                                                    |                      |               |
|                          |                                         |                       |                   |                                 | Total Pagu :                                                                                                    | 1663000              |               |
|                          |                                         |                       |                   |                                 |                                                                                                    |                      | Tambah        |
|                          |                                         |                       |                   |                                 |                                                                                                    |                      |               |
| Jenis Pengadaan          | No                                      |                       | Daftar Jenis Pe   | ngadaan                         | Ji contraction of the second second se | umlah Pagu           | Hapus         |
|                          | -Pilin-                                 |                       |                   | · ·                             | Jumlah Pagu I                                                                                                    | Dari Jenis Pengadaan |               |
|                          |                                         |                       |                   |                                 |                                                                                                    |                      | Tambah        |
|                          |                                         | Ø                     |                   |                                 |                                                                                                    |                      |               |
| Produk Dalam Negeri      | О ча О Поак                             |                       |                   |                                 |                                                                                                    |                      |               |
| Usaha Kecil/Koperasi     | 🔾 Ya 🔾 Tidak                            | Ø                     |                   |                                 |                                                                                                    |                      | _             |
| Sustainable Public       | Aspek Ekon                              |                       |                   | Aspek Sosial                    | Aspek Ling                                                                                                    | kungan 🛛             | _             |
| Procurement (SPP):       |                                         |                       |                   | U                               |                                                                                                    | U                    |               |
| Pengadaan Dikecualikan   | 🔿 Ya 💿 Tidak                            | 0                     |                   |                                 |                                                                                                    |                      |               |
| Rencana Metode Pemilihan | pilih                                   | v V                   |                   |                                 |                                                                                                    |                      |               |
| Jadwal                   |                                         |                       |                   |                                 |                                                                                                    |                      |               |
|                          | _                                       |                       |                   | Rencana Jadwal Pengadaan B      | arang/Jasa                                                                                                    |                      | _             |
|                          | Pemanfaatan barang/jasa                 |                       |                   |                                 |                                                                                                    |                      |               |
|                          | Akhir                                   | Pilih Bulan           | <b>iii</b>        |                                 |                                                                                                    |                      |               |
|                          | Awal                                    | Pilih Bulan           | <b>1</b>          |                                 |                                                                                                    |                      |               |
|                          | Pelaksanaan Kontrak                     |                       |                   |                                 |                                                                                                    |                      |               |
|                          | Akhir                                   | Pilih Bulan           | <b>m</b>          |                                 |                                                                                                    |                      |               |
|                          | Awal                                    | Pilih Bulan           | <b>iii 0</b>      |                                 |                                                                                                    |                      |               |
|                          | Pemilihan Penvedia                      |                       |                   |                                 |                                                                                                    |                      |               |
|                          | Akhir                                   | Pilih Bulan           | <b>III</b>        |                                 |                                                                                                    |                      |               |
|                          | Awal                                    | Pilih Bulan           | <b>e</b>          |                                 |                                                                                                    |                      |               |
|                          | B. Ratal P.Conser                       |                       |                   |                                 |                                                                                                    |                      |               |
|                          | - toatai                                |                       |                   |                                 |                                                                                                    |                      |               |

Gambar 54. Form Paket Penyedia

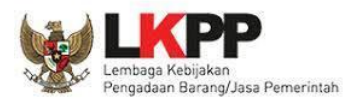

#### 5.2.2. Paket Swakelola

Setelah PPK selesai melakukan identifikasi pemaketan dan berhasil melakukan *generate paket*, maka paket yang sudah diidentifikasi sebagai paket swakelola harus dilengkapi dengan informasi mengenai paketnya. Berikut ini langkah-langkah untuk melengkapi paket swakelola:

1. Klik menu "RUP", kemudian pilih "Swakelola".

| S'RUP) Rekap | RUP - Cari Paket - Kelo                                    | elola Data 👻 Unduh 👻 FA | Q Berita Dashboard <del>-</del> | Kontak -            | <b>∰</b> 2024 | 📤 ppk334-999 🗸 |
|--------------|------------------------------------------------------------|-------------------------|---------------------------------|---------------------|---------------|----------------|
| ← Kembali    | Struktur Anggaran<br>Rencana Kerja Anggaran<br>Konsolidasi |                         | REKAPITULASI I                  | RUP NASIONAL        |               |                |
|              | Penyedia<br>Swakelola                                      |                         | Perspektif Kegiatan             | Perspektif Anggaran |               |                |

Gambar 55. Menu Swakelola

 Berikut halaman daftar swakelola, untuk menampilkan paket dengan bantuan filter dapat pilih PKS yang dimaksud, kemudian klik "Terapkan Filter". Jika tidak menggunakan filter langsung saja pilih "Terapkan Filter".

| SIRUP Rekap RUP -                | Cari Paket 🗸 Kelola Data 🚽 Und | uh  → FAQ Berita Dashboard  → | Kontak <del>-</del> | ∰ 202 | 4 🔺 ppk334-999 <del>-</del> |
|----------------------------------|--------------------------------|-------------------------------|---------------------|-------|-----------------------------|
|                                  |                                | PAKET SV                      | VAKELOLA            |       |                             |
| Program                          | Semua Program                  |                               | * ]                 |       |                             |
| Kegiatan                         | Semua Kegiatan                 |                               | •                   |       |                             |
| Sub-Kegiatan 🕇                   | Semua Sub-Kegiatan             |                               | •                   |       |                             |
| 🖹 Terapkan Filter 💭 Reset Filter |                                |                               |                     |       |                             |
|                                  |                                |                               |                     |       |                             |
| W LKPP                           | SiRUP> Latihan                 | tepra y                       | INAPROC             | alfa  | ()<br>Instant               |

Gambar 56. Halaman Swakelola

3. Berikut paket yang ada di daftar paket swakelola. Untuk paket dengan sumber dana hasil *generate* RKA dari SIPD akan ada informasi integrasi disetiap nama paketnya.

| No <sup>III</sup> | Kegiatan                                                                                                    | Nama Paket                                                       | lt Pagu (Rp.) |            | Sumber 👫<br>Dana | Mulai lî<br>Pekerjaaan |   | FD <sup>11</sup> |   | Hapus <sup>11</sup> | Actions <sup>11</sup> |
|-------------------|----------------------------------------------------------------------------------------------------|------------------------------------------------------------------|---------------|------------|------------------|------------------------|---|------------------|---|---------------------|-----------------------|
| 1                 | Perencanaan, Penganggaran, dan Evaluasi Kinerja<br>Perangkat Daerah,                                                                      | Test swakelola 5 oct (Integrasi)                                 |               | 145.000    | APBD             | November 2024          |   | $\checkmark$     | Ø |                     | Q <b>#</b>            |
| 2                 | Perencanaan, Penganggaran, dan Evaluasi Kinerja<br>Perangkat Daerah                                                                       | Belanja Alat/Bahan untuk Kegiatan Kantor-Bahan Cetak (Integrasi) |               | 0          | APBD             | N/A                    | V |                  |   |                     | (* 8 q <b>i</b>       |
| 3                 | Penyediaan Fasilitas Pelayanan, Sarana, Prasarana dan Alat<br>Kesehatan untuk UKP Rujukan, UKM dan UKM Rujukan<br>Tingkat Daerah Provinsi | Belanja Perjalanan Dinas Biasa (Integrasi)                       | 3             | 00.230.000 | APBD             | N/A                    | 2 |                  |   |                     | 6.90                  |

Gambar 57. Daftar Paket Swakelola

4. Lengkapi paket swakelola dengan klik ikon lengkapi 🕝 yang ada di kolom actions.

| No <sup>III</sup> | Kegiatan                                                                                                    | Nama Paket                                                      | lt Pagu (Rp.) | ļţ   | Sumber 👫<br>Dana | Mulai II<br>Pekerjaaan | • 11 | fd <sup>11</sup> | u <sup>II</sup> | Hapus <sup>11</sup> | Actions 11 |
|-------------------|----------------------------------------------------------------------------------------------------|-----------------------------------------------------------------|---------------|------|------------------|------------------------|------|------------------|-----------------|---------------------|------------|
| 1                 | Perencanaan, Penganggaran, dan Evaluasi Kinerja<br>Perangkat Daerah,                                                                      | Test swakelola 5 oct (Integrasi)                                | 145           | .000 | APBD             | November 2024          |      | 2                | 2               |                     | 9.         |
| 2                 | Perencanaan, Penganggaran, dan Evaluasi Kinerja<br>Perangkat Daerah                                                                       | Belanja Alat/Bahan untuk Kegiatan Kantor- Bahan Cetak Integrasi |               | 0    | APBD             | N/A                    | V    |                  |                 |                     | ୖଶର୍≣      |
| 3                 | Penyediaan Fasilitas Pelayanan, Sarana, Prasarana dan Alat<br>Kesehatan untuk UKP Rujukan, UKM dan UKM Rujukan<br>Tingkat Daerah Provinsi | Belanja Perjalanan Dinas Biasa (Integrasi)                      | 300.230       | .000 | APBD             | N/A                    | 2    |                  |                 | <b>→</b>            | C 8 9#     |

Gambar 58. Lengkapi Paket Swakelola

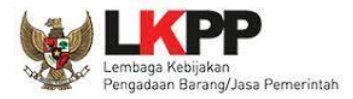

5. Tampil halaman ubah paket untuk dapat melengkapi paket swakelola. Lengkapi kolom yang masih kosong atau yang perlu dilengkapi.

| SRUP    | Rekap                       | RUP +                    | Cari Paket <del>-</del>       | Kelola Data 🗸              | Unduh <del>-</del>                | FAQ        | Berita  | Dashboard <del>-</del> | Kontak 🗸                  |                                         | <b>m</b> 2023 | 📥 ppk63-999 |
|---------|-----------------------------|--------------------------|-------------------------------|----------------------------|-----------------------------------|------------|---------|------------------------|---------------------------|-----------------------------------------|---------------|-------------|
|         |                             |                          |                               |                            |                                   |            | ι       | Jbah Pak<br>Swakelola  | et                        |                                         |               |             |
|         |                             |                          |                               |                            |                                   |            |         |                        |                           |                                         |               |             |
|         | Tahun Ang                   | garan<br>SKPD            | 2023<br>Dinas Kesehata        | an                         |                                   |            |         |                        |                           |                                         |               |             |
| RINCIAN |                             |                          |                               |                            |                                   |            |         |                        |                           |                                         |               |             |
|         | Tipe Sv                     | vakelola                 | O Tipe 1 ○ Tipe               | e 2 🔿 Tipe 3 🔿 1           | Tipe 4 🛛 🔞                        |            |         |                        |                           |                                         |               |             |
| Penyel  | enggara Swa                 | kelola                   |                               |                            |                                   |            |         | ĸ                      | LPD Lain /Ormas / Pokmas  | :                                       |               |             |
|         |                             |                          | Dinas Kesehatan               |                            |                                   |            |         |                        |                           |                                         |               |             |
|         | Nama                        | Paket                    | Kajian Aplikasi               |                            |                                   |            |         |                        |                           |                                         |               |             |
|         | Lokasi Pek                  | erjaan                   | No                            | Lokasi Pro                 | ovinsi/Kabupaten                  | 1/Kota     |         |                        |                           | Detail Lokasi                           |               | Hapus       |
|         |                             |                          | 1 Provin<br>pi<br>Kabug<br>pi | nsi<br>lih<br>Daten<br>lih |                                   |            | *       | Detil Lokasi D         | ari Paket Pekerjaan       |                                         |               |             |
|         | Volume Pek                  | erjaan                   | 1 Paket                       |                            |                                   |            |         |                        |                           |                                         | 1             | Tambah      |
|         | Uraian Pek                  | erjaan                   | Uang Saku Pen                 | neriksa; SATUAN            | BIAYA PERJALANA                   | AN DINAS ( | DALAM N | EGERI-Sumatera !       | ielatan;                  |                                         |               |             |
| DANA    | Pra DIP<br>No. KU<br>Sumbei | A/DPA<br>APPAS<br>• Dana | No Sum                        | <b>9</b><br>ber Dana       | 🕑<br>Asal Dana                    | a          |         | Мак                    | 0                         | Komponen/Sub-kegiatan                   | Pagu          | Hapus       |
|         |                             |                          | 1 APBD                        | • E                        | Kab. Banyuasin<br>Dinas Kesehatan |            | 1.02.0  | 1.2.05.03.5.1.02.04    | 01.0001.8.1.02.04.01.0001 | Pendataan dan Pengolahan Administrasi 💌 | 6000000       |             |
|         |                             |                          |                               |                            |                                   |            |         |                        |                           | Total Pagu :                            | 600000        | Tambah      |
| JADWAL  |                             |                          |                               |                            |                                   |            |         |                        |                           |                                         |               |             |
|         |                             |                          |                               |                            |                                   |            |         | Rencar                 | a Jadwal Pengadaan Baran  | g/Jasa                                  |               |             |
|         |                             |                          | DELAKCAN                      | AAN DEKEDIAAN              |                                   |            |         |                        |                           |                                         |               |             |
|         |                             |                          | PELAKSAN                      | Akhir                      | Pilih Bulan                       |            | 1       |                        |                           |                                         |               |             |
|         |                             |                          |                               | Awal                       | Pilih Bulan                       | ŧ          |         |                        |                           |                                         |               |             |
|         |                             | I                        | Ma Batal Ma Sir               | npan                       |                                   |            |         |                        |                           |                                         |               |             |

Gambar 59. Form Paket Swakelola

### Tahapan Jika Terdapat Revisi Anggaran

Program, Kegiatan, dan Sub Kegiatan hasil *tarikan* RKA Pemerintah Daerah dari Aplikasi SIPD tidak dapat diubah secara manual, maka apabila terjadi revisi pada anggaran PA/KPA, dapat melakukan *generate* ulang RKA Pemerintah Daerah. Berikut tahapan untuk melakukan penarikan ulang:

1. Pilih menu "Kelola Data" kemudian "Tarik RKAD SIPD"

| SRUP Rekap RUP - Cari Paket                           | Kelola Data 👻                     | Unduh <del>-</del>         | Moner <del>+</del> | FAQ | Berita | Dashboard <del>-</del> | Kontak <del>-</del> | <b>∰</b> 2024 | 🚢 pa-sumsel-dinkes <del>-</del> |
|-------------------------------------------------------|-----------------------------------|----------------------------|--------------------|-----|--------|------------------------|---------------------|---------------|---------------------------------|
| Laporan kinerja pelaksanaan pengadaan barang/jasa Pro | vin Kelola Pengguna<br>Kelola PKS | Kota" <mark>klik di</mark> | sini               |     |        |                        |                     |               | ×                               |
| -                                                     | Tarik RKAD SIPD                   |                            |                    |     |        |                        |                     |               |                                 |

Gambar 60. Menu Tarik RKAD SIPD

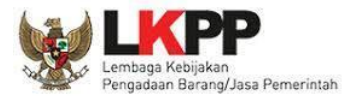

2. Berikut halaman Tarik RKAD SIPD, untuk generate ulang RKAD silakan klik tombol "Generate RKA".

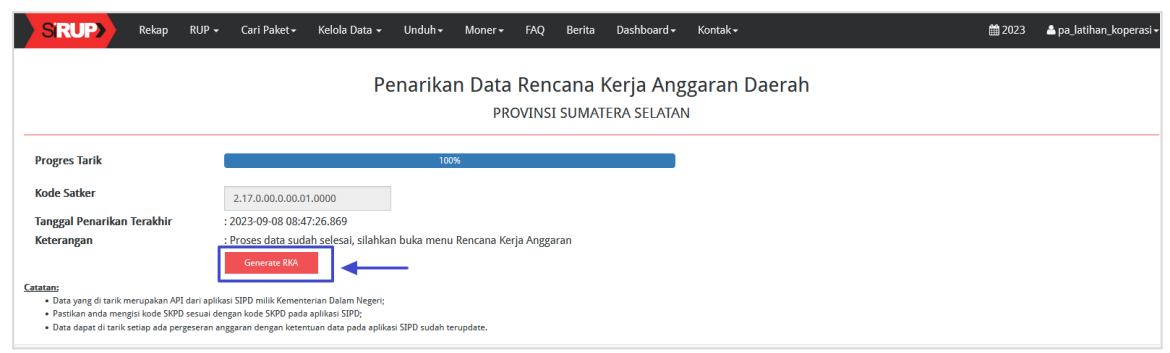

Gambar 61. Generate ulang RKA

#### 3. Tunggu progres *generate* sampai 100%.

| SIRUP Rekap                                                                                                    | RUP - Cari Paket - | Kelola Data 🗸       | Unduh <del>-</del> | Moner <del>-</del> | FAQ Ber    | ta Dashboard <del>-</del> | Kontak - |        | <b>m</b> 2023 | Å pa_latihan_koperasi |
|----------------------------------------------------------------------------------------------------|--------------------|---------------------|--------------------|--------------------|------------|---------------------------|----------|--------|---------------|-----------------------|
| Silahkan Tunggu Sampai Progres Bar 100 Persen                                                                                                    |                    |                     |                    |                    |            |                           |          |        |               |                       |
|                                                                                                    |                    |                     |                    |                    |            |                           |          |        |               |                       |
|                                                                                                    |                    | Pe                  | narikan            | Data               | Rencan     | a Kerja An                | ggaran   | Daerah |               |                       |
|                                                                                                    |                    |                     |                    | PRO                | VINSI SUN  | IATERA SELATA             | N        |        |               |                       |
|                                                                                                    |                    |                     |                    |                    |            |                           |          |        |               |                       |
| Progres Tarik                                                                                                    |                    |                     | 100%               |                    |            |                           |          |        |               |                       |
| Kode Satker                                                                                                    | 2.17.0.00.0.00.01  | .0000               |                    |                    |            |                           |          |        |               |                       |
| Tanggal Penarikan Terakhir                                                                                                    | : 2023-09-08 08:47 | :26.869             |                    |                    |            |                           |          |        |               |                       |
| Keterangan                                                                                                    | : Proses data suda | h selesai, silahkan | buka menu R        | encana Kerj        | a Anggaran |                           |          |        |               |                       |
| Catatan:                                                                                                    | Catatan:           |                     |                    |                    |            |                           |          |        |               |                       |
| <ul> <li>Otat yang di tarik merupakan API dari aplikasi SIPD milik Kementerian Dalam Negeri;</li> <li>Pastikan anda menggis kode SVO secual deregan kode SIXO pada palikasi SIPD;</li> <li>Otat dapat di tarik setapa da persejeran anggana demagan keternak data sata dapakapikasi SIPD sudah terupdate.</li> </ul> |                    |                     |                    |                    |            |                           |          |        |               |                       |
|                                                                                                    |                    |                     |                    |                    |            |                           |          |        |               |                       |

#### Gambar 62. Progres generate ulang

4. Untuk memastikan proses generate ulang berhasil, silakan cek pada menu Rencana kerja anggaran.

| rogram                                                                                                    | [1.02.02] PROGR                                                                                                | RAM PEMENUHA                                                                            | N UPAYA KES                                                                                                    | EHATAN PEI                                                                       | RORANGAI                                                | N DAN UF                          | 'AYA KESEHATAN        | MASYARAKAT               | Ŧ                                                                                 |                                                                                      |                  |   |            |                  |   |
|----------------------------------------------------------------------------------------------------|----------------------------------------------------------------------------------------------------|-----------------------------------------------------------------------------------------|----------------------------------------------------------------------------------------------------|----------------------------------------------------------------------------------|---------------------------------------------------------|-----------------------------------|-----------------------|--------------------------|-----------------------------------------------------------------------------------|--------------------------------------------------------------------------------------|------------------|---|------------|------------------|---|
| egiatan                                                                                                    | [1.02.02.1.04] Penerbitan Izin Rumah Sakit Kelas B dan Fasilitas Pelayanan Kesehatan Tingkat Daerah Provinsi * |                                                                                         |                                                                                                    |                                                                                  |                                                         |                                   |                       |                          |                                                                                   |                                                                                      |                  |   |            |                  |   |
| ub-Kegiatan [r                                                                                                    | 1 02 02 1 04 00                                                                                                | 0011 Pengendali:                                                                        | n dan Penga                                                                                                    | wasan serta                                                                      | Tindak La                                               | niut Periz                        | inan Rumah Sak        | it Kelas B dan Easilitas | -                                                                                 |                                                                                      |                  |   |            |                  |   |
| L.                                                                                                    |                                                                                                    |                                                                                         |                                                                                                    |                                                                                  |                                                         |                                   |                       |                          |                                                                                   |                                                                                      |                  |   |            |                  |   |
|                                                                                                    |                                                                                                    |                                                                                         |                                                                                                    |                                                                                  |                                                         |                                   |                       |                          | Pagu An                                                                           | ezaran                                                                               |                  |   |            |                  |   |
|                                                                                                    |                                                                                                    |                                                                                         |                                                                                                    |                                                                                  |                                                         |                                   |                       |                          |                                                                                   |                                                                                      | P                |   | Multivears |                  |   |
| Kode (P/K/SK/A/I) (Kode Urut Sub OPD)                                                                                                    |                                                                                                    |                                                                                         |                                                                                                    |                                                                                  |                                                         |                                   |                       |                          | Terbaru                                                                           | Sebelumnya                                                                           |                  |   |            |                  |   |
| 1.02.02.1.04.0001                                                                                                    |                                                                                                    | Pengenda<br>Kesehatan                                                                   | ilian dan Pengaw                                                                                                   | asan serta Tin                                                                   | dak Lanjut Pe                                           | erizinan Run                      | nah Sakit Kelas B dai | n Fasilitas Pelayanan    | Terbaru<br>181.120.000                                                            | Sebelumnya<br>181.120.000                                                            | 0                | 0 |            | 0                | 0 |
| KODE [P/K/SK/A/I] (KODE U/UL SUB O/O)<br>1.02.02.1.04.0001<br>1.02.02.1.04.0001.5.1.02.01.01.0024                                                                                                    |                                                                                                    | Pengenda<br>Kesehatan<br>Belanja                                                        | ilian dan Pengaw<br>Alat/Bahan untu                                                                                | asan serta Tin<br>k Kegiatan Kar                                                 | dak Lanjut Pe<br>ntor-Alat Tulis                        | erizinan Run<br>s Kantor          | nah Sakit Kelas B dai | ı Fasilitas Pelayanan    | Terbaru<br>181.120.000<br>500.000                                                 | Sebelumnya<br>181.120.000<br>500.000                                                 | 0                | 0 |            | 0                |   |
| Kose (PACASUVI) (Kode Unit Sub OPD)<br>1.02.02.1.04.0001<br>1.02.02.1.04.0001.5.1.02.01.01.0024<br>1.02.02.1.04.0001.5.1.02.01.01.0024.1.1.12.01.03.                                                                                                    | 3.0001.00107                                                                                                   | Pengenda<br>Kesehatan<br>Belanja<br>Biaya                                               | ilian dan Pengaw<br>Alat/Bahan untu<br>Alat Tulis Kantor                                                           | asan serta Tin<br>k Kegiatan Kar                                                 | dak Lanjut Pe<br>htor-Alat Tulis                        | erizinan Run<br>s Kantor          | nah Sakit Kelas B dai | n Fasilitas Pelayanan    | Terbaru<br>181.120.000<br>500.000<br>500.000                                      | Sebelumnya<br>181.120.000<br>500.000<br>500.000                                      | 0                | 0 |            | 0                |   |
| Kole (P/X/SX/A/) (Kole Unit Sub CPD)<br>1.02.02.1.04.0001<br>1.02.02.1.04.0001.5.1.02.01.01.0024<br>1.02.02.1.04.0001.5.1.02.01.01.0024 1.1.1.2.01.03<br>1.02.02.1.04.0001.5.1.02.01.01.0026                                                              | 8.0001.00107                                                                                                   | Pengenda<br>Kesehatan<br>Belanja<br>Biaya<br>Belanja                                    | ilian dan Pengaw<br>Alat/Bahan untu<br>Alat Tulis Kantor<br>Alat/Bahan untu                                        | asan serta Tin<br>k Kegiatan Kar<br>k Kegiatan Kar                               | dak Lanjut Pe<br>htor-Alat Tulis<br>htor- Bahan C       | erizinan Run<br>s Kantor<br>Cetak | nah Sakit Kelas B dar | ı Fasilitas Pelayanan    | Terbaru<br>181.120.000<br>500.000<br>500.000<br>500.000                           | Sebelumnya<br>181.120.000<br>500.000<br>500.000<br>500.000                           | 0                | 0 |            | 0<br>0<br>0      |   |
| Loc (1972-02407) (1006 Unit Sala Unit)<br>1.02.02.1.04.0001<br>1.02.02.1.04.00015.1.02.01.01.0024<br>1.02.02.1.04.00015.1.02.01.01.0024<br>1.02.02.1.04.00015.1.02.01.01.0025<br>1.02.02.1.04.00015.1.02.01.01.0025<br>1.02.02.1.04.00015.1.02.01.01.0025 | 3.0001.00107                                                                                                   | Pengenda<br>Kesehatan<br>Belanja<br>Belanja<br>Belanja                                  | ilian dan Pengaw<br>Alat/Bahan untu<br>Alat Tulis Kantor<br>Alat/Bahan untu<br>Cetak / Penggan                     | asan serta Tin<br>k Kegiatan Kar<br>k Kegiatan Kar<br>daan / Fotocop             | dak Lanjut Pe<br>htor-Alat Tulis<br>htor- Bahan C<br>29 | erizinan Run<br>s Kantor<br>Cetak | nah Sakit Kelas B dar | s Fasilitas Pelayanan    | Terbaru<br>181.120.000<br>500.000<br>500.000<br>500.000<br>500.000                | Sebelumnya<br>181.120.000<br>500.000<br>500.000<br>500.000<br>500.000                | 0<br>0<br>0<br>0 |   |            | 0<br>0<br>0<br>0 |   |
| Los (177.5007) (1066 (171.500 (171.500 (171.500))<br>1.02.02.1.04.0001 (1.02.01.01.0024<br>1.02.02.1.04.0001 (1.02.01.01.0024<br>1.02.02.1.04.0001 (1.02.01.01.0026<br>1.02.02.1.04.0001 (1.02.01.01.0026<br>1.02.02.1.04.0001 (1.02.01.000)              | 8.0001.00107                                                                                                   | Pengenda<br>Kesehatan<br>Belanja<br>Belanja<br>Belanja<br>Belanja<br>Belanja<br>Belanja | ilian dan Pengaw<br>Alat/Bahan untu<br>Alat Tulis Kantor<br>Alat/Bahan untu<br>Cetak / Penggan<br>Perjalanan Dinas | asan serta Tini<br>k Kegjatan Kar<br>k Kegjatan Kar<br>daan / Fotocop<br>s Biasa | dak Lanjut Pe<br>ntor-Alat Tulis<br>ntor- Bahan C<br>ay | erizinan Run<br>s Kantor<br>Cetak | nah Sakit Kelas B dar | s Fasilitas Pelayanan    | Terbaru<br>181.120.000<br>500.000<br>500.000<br>500.000<br>500.000<br>180.120.000 | Sebelumnya<br>181.120.000<br>500.000<br>500.000<br>500.000<br>500.000<br>180.120.000 |                  |   |            |                  |   |

Gambar 63. Menu RKA Jika Terdapat Revisi Anggaran

#### Catatan:

- a. Jika penarikan data telah dilakukan lebih dari 1x maka pada menu RKA akan terlihat uraian saat ini dan sebelum revisi, selain itu ada informasi pagu saat ini dan sebelum revisi.
- b. Jika berhasil melakukan penarikan data terkait revisi anggaran, silakan revisi paket yang terkena dampak perubahan.

**Penting**: *Generate* ulang hanya merevisi anggaran saja, tidak pada paket yang telah dibuat. Sehingga jika melakukan *generate* ulang, maka lakukan revisi pada paket secara manual.

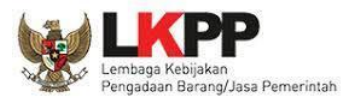

# Perbarui Struktur Anggaran Hasil Generate RKA dari SIPD

Struktur Anggaran dapat dilakukan perubahan atau pembaruan oleh akun PA/KPA, terkait anggaran dari hasil *generate* SIPD dapat dilakukan update secara otomatis. Tahapan yang dilakukan adalah sebagai berikut:

1. Pilih menu "RUP", kemudian pilih "Struktur Anggaran".

| S | RUP     | Rekap | RUP -              | Cari Paket <del>-</del>        | Kelola Data 🗸 | Unduh <del>-</del> | Moner <del>-</del> | FAQ    | Berita        | Dashboard <del>-</del> | Kontak <del>-</del> |  | ₩ 2024 | 🚔 pa-sumsel-dinkes <del>-</del> |
|---|---------|-------|--------------------|--------------------------------|---------------|--------------------|--------------------|--------|---------------|------------------------|---------------------|--|--------|---------------------------------|
|   |         |       | Struktur           | r Anggaran<br>a Keria Anggaran | ]             |                    |                    | REKA   |               | ST RUP NA              |                     |  |        |                                 |
| + | Kembali |       | Konsoli            | dasi                           |               |                    |                    | ILE IU |               | 511101 101             | 1011/12             |  |        |                                 |
|   |         |       | Penyedi<br>Swakelo | ia<br>ola                      |               |                    |                    | 😗 Pe   | erspektif Keg | iatan Perspel          | tif Anggaran        |  |        |                                 |
|   |         |       |                    |                                |               |                    |                    |        |               |                        |                     |  |        |                                 |

Gambar 64. Menu Struktur Anggaran

2. Klik tombol "*Generate* data dari SIPD" untuk menampilkan data anggaran dari hasil *generate* SIPD, tunggu sampai muncul informasi "data berhasil terupdate".

| SRUP Rekap RUP - Cari Paket - H                                            | Kelola Data 👻 Unduh 👻 Moner 🗸                | FAQ Berita Dashb              | oard <del>-</del> Kontak <del>-</del> |                              | <b>m</b> 2024    | 📥 pa-sumsel-dinkes 🗸  |
|----------------------------------------------------------------------------|----------------------------------------------|-------------------------------|---------------------------------------|------------------------------|------------------|-----------------------|
| Laporan kinerja pelaksanaan pengadaan barang/jasa Provinsi, H              | Kabupaten dan Kota" <mark>klik disini</mark> |                               |                                       |                              |                  | ×                     |
|                                                                            |                                              | STRUKTUR AN<br>DINAS KESE     | GGARAN<br>HATAN                       |                              |                  |                       |
|                                                                            |                                              | Struktur Anggaran Peme        | erintah Daerah                        |                              |                  |                       |
| Perbanul Struktur Anggaran Generate data dari SIPO 🛛 🛶 Belanja Pengadaan R | tp 0                                         | Total Belar<br>Rp 0           | ija<br>B4                             | elanja Non Pengadaan<br>Rp 0 |                  |                       |
| Rp 0                                                                       | Rp 0                                         | Rp 0                          | Belanja Operasi<br>(05.01)            | Belanja Transfer<br>(05.04)  | Belanj<br>Terdug | ja Tidak<br>a (05.03) |
| Belanja Operasi Belan<br>(05.01) (0                                        | ja Modal Bi<br>(5.02) Ter                    | elanja Tidak<br>rduga (05.03) |                                       |                              |                  |                       |

Gambar 65. Halaman Struktur Anggaran

- 3. Jika terdapat penyesuaian pada struktur anggaran silahkan klik tombol "Perbarui Struktur
  - Anggaran", dan silahkan masukkan perubahan sesuai kolom yang tersedia.

| S'RUP Rekap RUP - Cari Paket - Kelola Data                            | ✓ Unduh ✓ Moner ✓ FAQ Berita<br>Perbaharui Struk | Dashboard - Kontak -<br>tur Anggaran - X |  |
|-----------------------------------------------------------------------|--------------------------------------------------|------------------------------------------|--|
| data berhasil terupdate                                               | Tahun Anggaran                                   | 2024                                     |  |
| Laporan kinerja pelaksanaan pengadaan barang/jasa Provinsi, Kabupaten | Belanja Operasi                                  | 0                                        |  |
|                                                                       | Belanja Modal                                    | 0                                        |  |
|                                                                       | Belanja Tidak Terduga                            | 0                                        |  |
|                                                                       | Total Belanja Non Pengadaan                      | 0                                        |  |
| Perbarui Struktur Angezran Generate data dari SIPD                    |                                                  |                                          |  |
|                                                                       |                                                  | Batal R Simpan                           |  |
|                                                                       | Rp                                               | 0                                        |  |

Gambar 66. Perbarui Struktur Anggaran